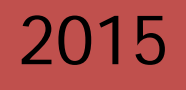

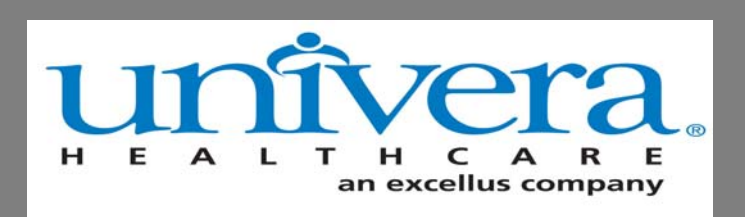

# M⊆KESSON Clear Coverage<sup>™</sup>

# Provider Resource Guide for Acute Medical/Surgical Inpatient Admission Authorizations

A general overview guide for facilities/providers when accessing the inpatient Clear Coverage<sup>™</sup> System for the Univera Healthcare member.

"Proprietary and Confidential All Rights Reserved. Copyright © 2014 McKesson Corporation and/or one of its subsidiaries."

| What is Clear Coverage ™?             | Page 4     |
|---------------------------------------|------------|
| Clear Coverage™ Quick Reference Guide | Page 6     |
| Logging in: Provider Portal           | Page 8     |
| Logging into Clear Coverage™          | Page 10-12 |
| Authorization Screen                  | Page 14    |
| Authorization Requests Page           | Page 16    |
| Logging Out                           | Page 18    |
| Timing Out                            | Page 19    |
| Creating a New Authorization Request  | Page 20-40 |
| Creating a Continued Stay Request     | Page 42-44 |
| Adding a Discharge Date               | Page 46-48 |
| Cancelling a Request                  | Page 50-51 |
| Tips                                  | Page 52    |
| FAQ's                                 | Page 54-56 |

# What is Clear Coverage™?

Univera Healthcare has partnered with McKesson, an independent company to manage hospital inpatient admission authorizations for services through McKesson's automated system, Clear Coverage<sup>™</sup>. McKesson was engaged to integrate this system with Univera Healthcare business rules, and enables the provider to receive an instant result of a "notification", an "approval" or "pend" for a medical necessity review by the Health Plan.

Clear Coverage<sup>™</sup> is a Web-based real-time software program, and is accessible via the provider portal of the Univera Healthcare website.

Clear Coverage<sup>™</sup> includes InterQual<sup>®</sup> evidence-based criteria.

Clear Coverage<sup>™</sup> allows for flexibility for creating requests (i.e. time, date, and staff).

It also enables users to print or electronically save a PDF for proof of authorization.

| 0 | Clear Coverage <sup>™</sup> Joann Kubis   Request - Rochester General Hospital   <sup>@</sup> Logout   Ø Help |                     |                       |                       |             |                  |                    |                |             |          |           |                  |                  |
|---|----------------------------------------------------------------------------------------------------|---------------------|-----------------------|-----------------------|-------------|------------------|--------------------|----------------|-------------|----------|-----------|------------------|------------------|
| s | Authorization                                                                                                 | Requests            | New Authorizati       | on   🄏 Admin          | istration   |                  |                    |                |             |          |           |                  |                  |
|   |                                                                                                    |                     |                       |                       |             |                  |                    |                |             |          |           |                  |                  |
|   | Patient Last Nar                                                                                              | ne Patient F        | irst Name             |                       |             |                  |                    |                |             |          |           |                  |                  |
|   | Date Created                                                                                                  | Status              | Request T             | fype Payer<br> ▼] All | <b> ▼</b> ] | Subscriber/Card  | Admitting Provider | Reference Type | Reference N | Iumber   | rch Clear | ]                |                  |
|   | Search Resu                                                                                                   | ults: Authorization | n and Notifications I | Results               |             |                  |                    |                |             |          |           |                  |                  |
|   |                                                                                                    | Created             | Patient               | Payer                 | Admit Date  | Next Review Date | Request Type       | Status         | Product     | Facility | Unit      | Admitting Provid | Attending Provic |
| ľ |                                                                                                    |                     |                       |                       |             |                  |                    |                |             |          |           |                  |                  |
|   |                                                                                                    |                     |                       |                       |             |                  |                    |                |             |          |           |                  |                  |
|   |                                                                                                    |                     |                       |                       |             |                  |                    |                |             |          |           |                  |                  |
|   |                                                                                                    |                     |                       |                       |             |                  |                    |                |             |          |           |                  |                  |
|   |                                                                                                    |                     |                       |                       |             |                  |                    |                |             |          |           |                  |                  |
|   |                                                                                                    |                     |                       |                       |             |                  |                    |                |             |          |           |                  |                  |

#### CLEAR COVERAGE QUICK REFERENCE GUIDE

#### Login to Univerahealthcare.com using your exclusive username and password.

Check member eligibility to ensure active coverage and review member benefits.

Login to the Clear Coverage<sup>™</sup> E-Auth Tool using your **Facets Provider ID** number and your **Provider/Facility NPI**.

#### Click "New Authorization" and conduct a patient search.

Clear Coverage<sup>™</sup> involves the completion of six brief sections – called accordions – in order to submit an admission authorization request.

#### 1. Patient Accordion

*What you'll need:* the correct spelling of the patient's first and last name and the patient's date of birth.

#### 2. Provider Accordion

*What you'll need:* the admission date, the name of the admitting physician and the type of unit (e.g., elective chemo, elective epilepsy, medical).

#### 3. Admission Diagnosis Accordion

*What you'll need:* the patient's primary diagnosis ICD code and admission type (chemo, urgent or elective).

#### 4. Admission Criteria Accordion

What you'll need: criteria that will be used for the inpatient admission.

#### 5. Admission Review Accordion

*What you'll need:* the clinical criteria to support the admission request. **\*\*\***Note: Not mandatory for notifications\*\*\*

#### 6. Comments | Attachments Accordion

*What you'll need:* this provides a free text section allowing you to type, copy/paste and/or attach additional information pertinent to the admission request. This information is mandatory for any admission that does not meet the criteria in the admission review accordion. This is not mandatory for notifications.

A detailed and in-depth description of each Clear Coverage<sup>™</sup> step is included in the following pages.

#### LOGGING IN: PROVIDER PORTAL

1. Type the provided Web address in your browser address box or log in to the provider portal

https://www.univerahealthcare.com/wps/portal/uv/prv/

2. Click on "Login"

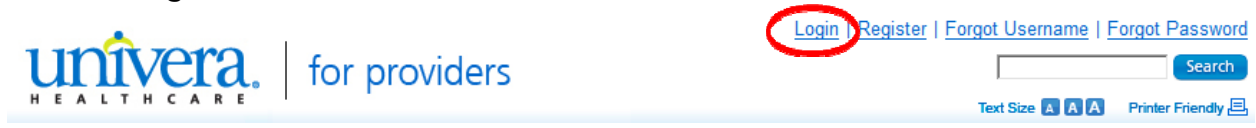

3. Enter assigned Username and Password:

| HEALTHCARE.                                                                     | Login   Register   Forgot Username   Forgot Password Text Size 🛛 🗛 🖉 Printer Friendly 🖳 |
|---------------------------------------------------------------------------------|-----------------------------------------------------------------------------------------|
| Please Log In                                                                   | Not Yet Registered?                                                                     |
| Please log in to access the private, secure features that are available to you. | Register now! Begin by telling us who you are:                                          |
| Username: Password: Login Forgot your Username? Forgot your Password?           | l am a<br>- Please Select -                                                             |
|                                                                                 |                                                                                         |
|                                                                                 |                                                                                         |

3a. If you have forgotten your Username and/or Password, you may click on the **"Forgot your Username"** or **"Forgot your Password"** links

3b. If you experience web-site problems/issues, call our **Web Security Help Desk 1-800-278-1247** 

(Monday-Thursday 8 a.m. to 4:30 p.m. or Friday, 9 a.m. to 4:30 p.m. EST)

| Retrieve | Your | Username |
|----------|------|----------|
|          |      |          |

Step 1: Begin by telling us who you are

| l am a            |      |  |
|-------------------|------|--|
| - Please Select - | - Go |  |

Need Help? Call our Web Security Help Desk at 1-800-278-1247

# $\bigtriangleup$ Providers are required to perform an eligibility and benefit check prior to entering any authorization requests into Clear Coverage<sup>M</sup>.

If needed, please contact your provider relations representative for instructions.

Once you have verified the patient's "Eligibility and Benefits" and would like to enter an inpatient authorization request:

#### 1. Go to the "Referrals & Auths" tab

1a. If you are a new user, and do not have a Facets Provider ID, click on the "Get Your Facets Provider ID" link.

| request authorization       |  |  |  |  |  |  |
|-----------------------------|--|--|--|--|--|--|
| - Select Type of Care -     |  |  |  |  |  |  |
| Get Your Facets Provider ID |  |  |  |  |  |  |

This box will appear. Click on the "Email our Provider Help Desk" button.

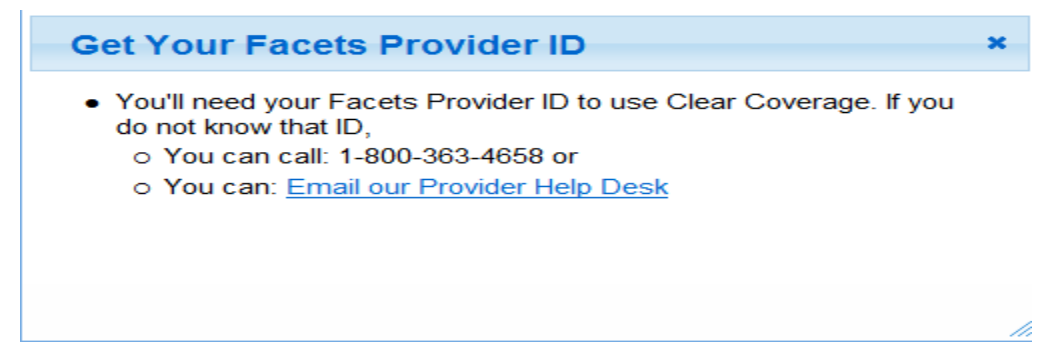

1b. Complete the form. The Help Desk will contact you with an ID number within 2 days after the request is received.

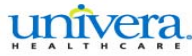

## Univera Facets Provider ID Request

Use this eform to request a Facets Provider ID or get your current one.

Please complete the form below and click 'Submit'. All field entries are required. We will respond within 2 days after request is received. We protect the privacy of your message with <u>SSL encryption</u>.

Provider Name:

| Place | of | Service | - Office | Address: |
|-------|----|---------|----------|----------|

Note: The Facets Provider ID that you will receive is based on the Office Address you supply to us.
Street Address:
City:
State:
ZIP Code:
Email:
NPI:

#### LOGGING IN: CLEAR COVERAGE

2. Click the "request authorization" drop down arrow

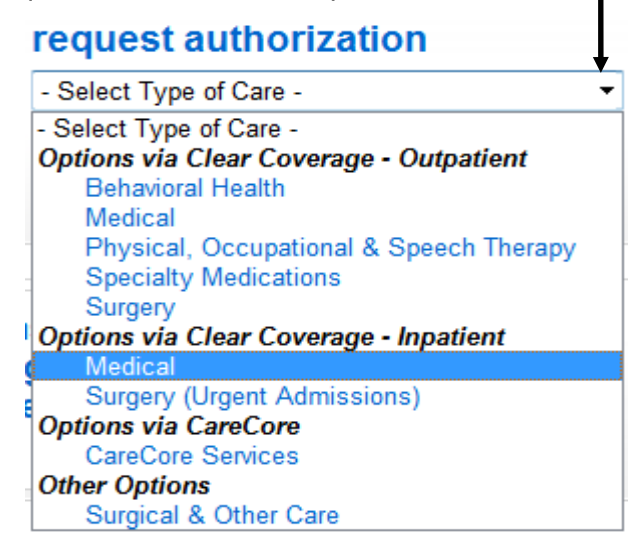

3. Click on "Medical" under "Options via Clear Coverage for Inpatient"

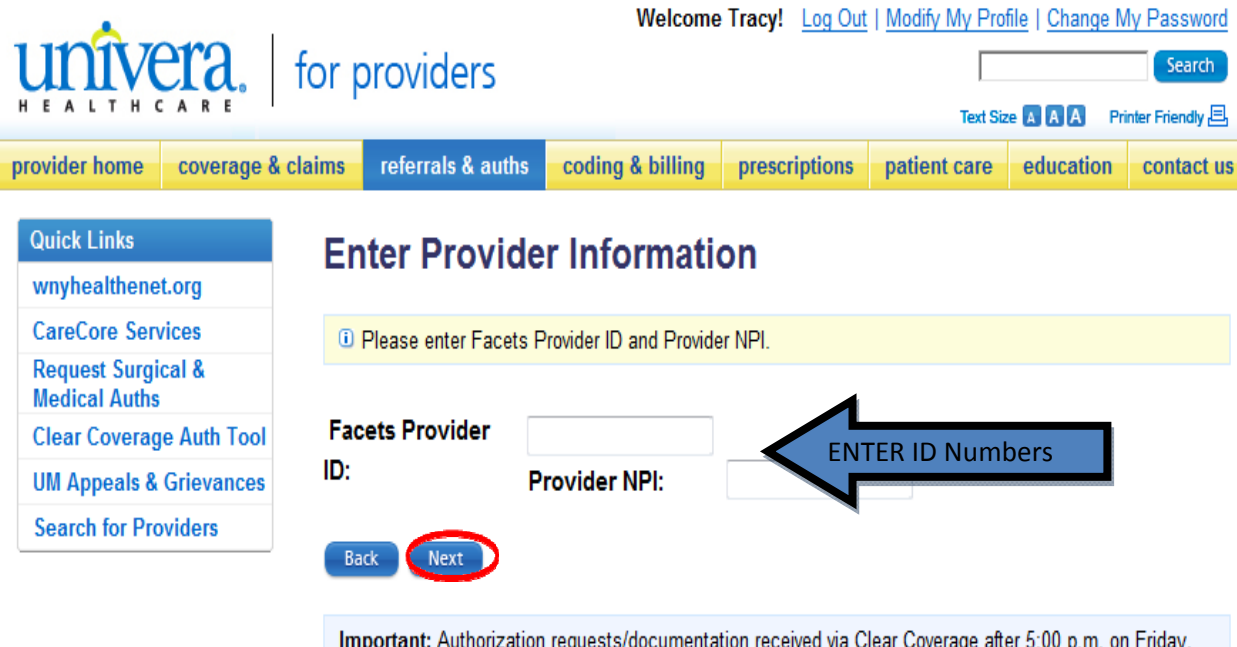

4. Enter your Facets Provider ID and Provider NPI number and click "Next"

Important: Authorization requests/documentation received via Clear Coverage after 5:00 p.m. on Friday, and on weekends or holidays, will not be processed until the next business day. If you have an urgent request for care within 48 hours, please call the Medical Intake Unit at 1-800-363-4658.

#### LOGGING IN: CLEAR COVERAGE

5. The first time you log in you will need to accept the license agreement. Click "Accept".

| The Clinic | tal Content is intended solely for use as screening guidelines with respect to the medical        |
|------------|---------------------------------------------------------------------------------------------------|
| appropri   | ateness of healthcare services and not for final clinical or payment determinations concerning    |
| the type   | or level of medical care provided, or proposed to be provided, to a patient.                      |
| The Clinic | cal Content is provided "as is." McKesson disclaims any other warranty, express or implied,       |
| including  | as to merchantability and fitness for a particular purpose or service of the Clinical Content, or |
| the comp   | atibility of output using the Clinical Content with any law, regulation, or order. In no event    |
| shall McK  | esson be liable for special, incidental, consequential, or exemplary damages in connection        |
| with, or a | rising out of, any use of the Clinical Content.                                                   |
| -          | duction vision and a strength of Malforday Unable Collections of                                  |
| Por proc   | Juct inquiries only, please contact wickesson Health Solutions at:                                |

6. The first time you log in you will need to accept the Business Associate agreement. Click **"Accept".** 

| refe | rence this BAA. This BAA may be modified, or any rights under it waived, only by a written                                       |
|------|----------------------------------------------------------------------------------------------------|
| doc  | ument executed by the authorized representatives of both parties. Nothing in this BAA will confer                                |
| any  | right, remedy, or obligation upon anyone other than Provider and McKesson. This BAA is the                                       |
| con  | plete and exclusive agreement between the parties with respect to the subject matter hereof,                                     |
| regi | erseding and replacing all prior agreements, communications, and understandings (written and oral)<br>arding its subject matter. |
| 16.1 | Provider represents and warrants that the individual(s) signing this Agreement has been duly                                     |
| auti | orized to sign this BAA on behalf of Provider.                                                                                   |
| PLE  | ASE INDICATE YOUR ACCEPTANCE OR REJECTION OF THE TERMS AND CONDITIONS OF THIS                                                    |
| BUS  | NESS ASSOCIATE AGREEMENT SET FORTH ABOVE BY CLICKING THE APPROPRIATE BOX SET FORTH                                               |
| BEL  | DW:                                                                                                    |

#### AUTHORIZATION MENU SCREEN

When you have successfully logged into Clear Coverage<sup>™</sup>, the "Authorization" page will display.

| Clear Coverage <sup>™</sup> Joann Kubis |                       |                |                  |                    |                |              | ibis     |          |                  | out   👔 Help     |
|-----------------------------------------|-----------------------|----------------|------------------|--------------------|----------------|--------------|----------|----------|------------------|------------------|
| Authorization Requests                  | ew Authorization   🔏  | Administration |                  |                    |                |              |          |          |                  | 3 4              |
| Search tient Authorization R            | eqand Notificatio     | ns             |                  |                    |                |              |          |          |                  |                  |
| Patient Last Name Patient First N       | ame                   |                |                  |                    |                |              | Sear     | rh Clear | 1                |                  |
| Date Created Status                     | Request Type Pa       | iyer<br>All 🗐  | Subscriber/Card  | Admitting Provider | Reference Type | Reference Nu | mber     |          | J                |                  |
| Search Results: Authorization and       | Notifications Results |                |                  |                    |                |              |          |          |                  |                  |
| Created F                               | Patient Payer         | Admit Date     | Next Review Date | Request Type       | Status         | Product      | Facility | Unit     | Admitting Provid | Attending Provic |
|                                         |                       |                |                  |                    |                |              |          |          |                  |                  |
|                                         |                       |                |                  |                    |                |              |          |          |                  |                  |
|                                         |                       |                |                  |                    |                |              |          |          |                  |                  |
|                                         |                       |                |                  |                    |                |              |          |          |                  |                  |
|                                         |                       |                |                  |                    |                |              |          |          |                  |                  |

You will use the following tabs to manage and view requests:

- 1. **Authorization Requests** Enables you to find "saved" (incomplete) and submitted authorization requests
- 2. New Authorization Enables you to enter and submit an authorization request
- 3. Log Out Enables you to close the application
- 4. **Help** for additional, generic Clear Coverage<sup>™</sup> information

I

#### AUTHORIZATION REQUESTS PAGE

The **Authorization Requests page** enables you to find authorizations that have been saved (not yet submitted) as well as requests that have been submitted.

You can filter by name, date created, patient name etc.

| Clear Coverage <sup>™</sup> Ig Memorial Hospital-00000000746   △ Logout   ② !   |            |                  |              |                     |                     |         |                |                 |  |  |  |
|---------------------------------------------------------------------------------|------------|------------------|--------------|---------------------|---------------------|---------|----------------|-----------------|--|--|--|
| Authorization Requests   📄 New Authorization   🏣 Integration   🎇 Administration |            |                  |              |                     |                     |         |                |                 |  |  |  |
| Search Inpatient Authorization Requests and Notifications                       |            |                  |              |                     |                     |         |                |                 |  |  |  |
| Patient Last Name Patient First Name                                            |            |                  |              |                     |                     |         |                |                 |  |  |  |
| testpatient30 liam                                                              |            |                  |              |                     |                     | Search  | Clear          |                 |  |  |  |
| Date Created Status Request Type Payer                                          |            | Subscriber/Card  | Admitting P  | rovider Reference 1 | Type Reference Numl | per     |                |                 |  |  |  |
| Last 7 Days   V All   V All   V All                                             |            | •                |              | All                 | · · · ·             |         |                |                 |  |  |  |
| 1 n Result 2 tization and 3 tions Re 4                                          | 5          | 6                | 7            | 8                   | 9 10                | 11      | 12             | 1               |  |  |  |
| Created Patient Payer                                                           | Admit Date | Next Review Date | Request Type | Status              | Product Facility    | Unit    | Admitting Prov | Attending Provi |  |  |  |
| Action v 02/10/2015 TestPatient30, Liz Health Plan                              | 02/10/2015 | 02/24/2015       | Admission    | Canceled            | Adult: Medical      | Medical | LOCKWOOD, F    |                 |  |  |  |
| Action v 02/05/2015 TestPatient30, Liz Health Plan                              | 01/31/2015 |                  | Discharge    |                     |                     | Medical | LOCKWOOD, F    |                 |  |  |  |
| Action v 02/05/2015 TestPatient30, Liz Health Plan                              | 02/09/2015 |                  | Admission    | 🕒 Pending           | Adult: Medical      | Medical | LOCKWOOD, F    |                 |  |  |  |

- Action-allows you to open the individual authorization for viewing or editing, perform a continued stay review or discharge
   Action > 05/
   Open Detrined Control
- 2. Created -Date the request was created
- 3. **Patient-**Name of the patient
- 4. **Payer-**Provides detailed information of the patient's health plan (e.g., ID number, group, product type, effective date)
- 5. Admit Date-the date of the actual admission
- 6. Next Review Date-the date that a continued stay review is required, if applicable
- 7. **Request Type -** Type of request (admission, continued stay, or discharge)
- 8. **Status-** Current status of a request
- 9. **Product**-specifies the InterQual<sup>™</sup> product that was used for the review, if applicable
- 10. Facility-the name of the facility that entered the authorization request
- 11. **Unit-**n/a
- 12. Admitting Provider-name of the admitting physician

#### LOGGING OUT

To end your session, you must log out.

In the menu bar, click "Logout"

| 👬 Clear Coverage™                                           |                   |                   |                 |                     |                |              | Sar      | mple Hospital for E | xcellus   🔒 Logout | Help            |
|-------------------------------------------------------------|-------------------|-------------------|-----------------|---------------------|----------------|--------------|----------|---------------------|--------------------|-----------------|
| 🔎 Authorization Requests 🕴 🚆 New Author                     | zation   🏣 Integr | ration   💥 Admini | istration       |                     |                |              |          |                     |                    |                 |
|                                                             |                   |                   |                 |                     |                |              |          |                     |                    |                 |
| Patient Last Name Patient First Name                        |                   |                   |                 |                     |                |              |          |                     |                    |                 |
| Data Created Status Dan                                     | art Turca Paugr   | sub               | http://parl     | Admitting Drowider  | Dafaranza Tuna | Dafaranca Nu | Sear     | ch Clear            | )                  |                 |
| Last 7 Days     ▼     All     ▼                             | latiyµe Paya      |                   | oschoel/card i  | Addition of Provide | All            |              | Tibes    |                     |                    |                 |
| Search Results: Authorization and Notificat                 | ons Results       |                   |                 |                     |                |              |          |                     |                    |                 |
| Created Patient                                             | Payer             | Admit Date N      | ext Review Date | Request Type        | Status         | Product      | Facility | Unit                | Admitting Provic A | ttending Provic |
| Search Results: Authorization and Notificat Created Patient | Payer             | Admit Date N      | ext Review Date | Request Type        | Status         | Product      | Facility | Unit                | Admitting Provic A | ttending Provic |

Your session ends. You must return to the provider portal to log in again.

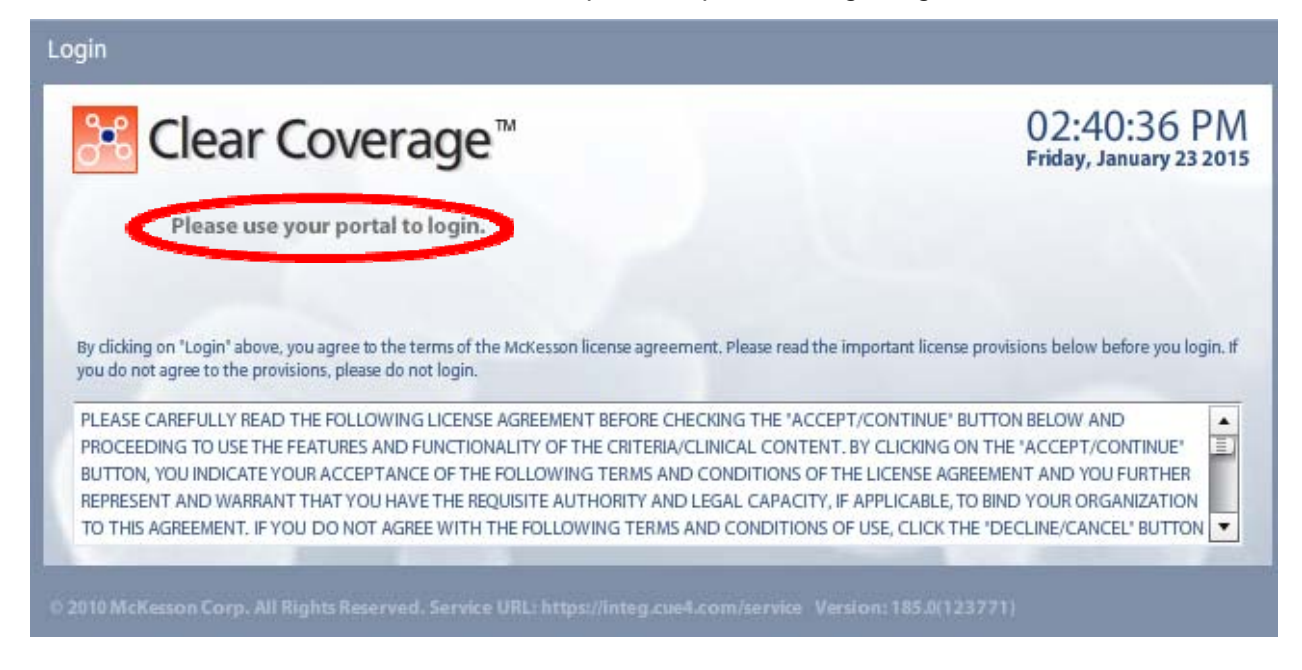

# TIMING OUT:

One of the settings within Clear Coverage<sup>™</sup> specifies how long Clear Coverage<sup>™</sup> can be left inactive before it automatically ends the session. If you are logged in but not using the application, you may see a message stating that the session has expired.

| K Clear Coverage <sup>™</sup>                                                                                                    | 03:05:58 PN<br>Friday, January 23 201                               |
|----------------------------------------------------------------------------------------------------|---------------------------------------------------------------------|
| Session time out or services up                                                                                                    | navailable.                                                         |
|                                                                                                    |                                                                     |
| By dicking on "Login" above, you agree to the terms of the McKesson license agreement. Plea<br>you do not agree to the provisions, please do not login. | se read the important license provisions below before you login. If |

If this message is received, return to the provider portal and follow the "Log In" steps.

The first step in creating a new authorization request is to check the patient's eligibility within the provider portal. Once you have verified the patient's eligibility/benefits, you can begin the authorization process for the patient within the Clear Coverage<sup>™</sup> application. This process will build a complete authorization request with all required information, which is then either notification, auto approved or submitted to Univera Healthcare for a determination.

| Create New<br>Authorization Request | Select<br>Patient/Member | Verify Payment<br>Information | Select<br>Provider | Select<br>Diagnosis | Select<br>Criteria | Conduct a<br>Medical Review | Add Comments/<br>Attachments | Submit the<br>Request |
|-------------------------------------|--------------------------|-------------------------------|--------------------|---------------------|--------------------|-----------------------------|------------------------------|-----------------------|
| New Authorization                   |                          |                               | ۵                  | Q                   |                    | × )                         | <b>\$</b>                    | Submit                |
|                                     |                          |                               |                    |                     | _                  |                             |                              |                       |
|                                     |                          |                               |                    |                     |                    |                             |                              |                       |
| Create New<br>Authorization Re      | quest                    |                               |                    |                     |                    |                             |                              |                       |
| A New Auth                          | orization                |                               |                    |                     |                    |                             |                              |                       |
| 1. Fr                               | om the ma                | in screen,                    | click on "l        | New Aut             | horizat            | ion″                        |                              |                       |

## Steps to create an Inpatient Authorization Admission request

# Authorization Requests New Authorization Search Inpatient Authorization Patient Last Name Patient First Name

#### The Inpatient Admission Authorization Request screen appears

| <b>LEFT SIDE</b><br>Displays the information that has<br>been added to the request                                                                                                    | n#: Status:(          | <b>RIGHT SIDE</b><br>This is the work area where you will make<br>selections and perform tasks             | ×             |
|----------------------------------------------------------------------------------------------------|-----------------------|----------------------------------------------------------------------------------------------------|---------------|
| Image: second second | Patient     Last Name | First Name       Subscriber/Card       * DOB       Gender         MM/DD/YYYY       III      select       V | G Help        |
| Print                                                                                                    | why can't             | A add a patients                                                                                           | It Save Close |

#### Accordions:

Each accordion will need to be opened in consecutive order, completed and added to the "work area" on the right side.

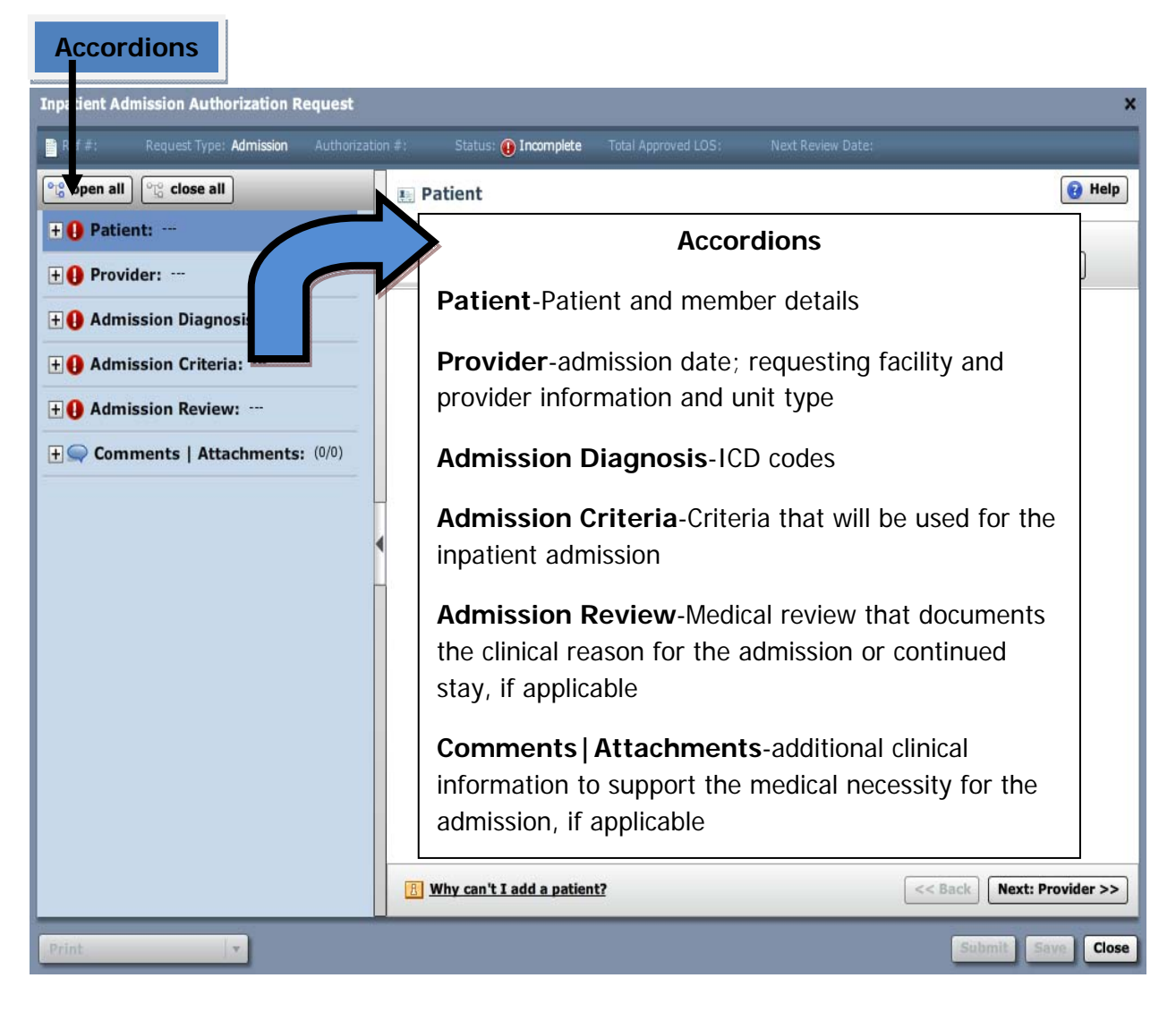

A The 🚺 indicates a mandatory field.

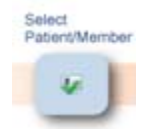

Β.

- 1. In the search fields, enter the patient's last name, first name and date of birth
- 2. Click "Search"

| Inpatient Admission Authorization Request   | ×                                                                                    |
|---------------------------------------------|--------------------------------------------------------------------------------------|
| Ref #: Request Type: Admission Authorizatio | n #: Status: ① Incomplete Total Approved LOS: Next Review Date;                      |
| ିଅତ୍ତୁ open all ତି ୁେ close all             | E Patient 😢 Help                                                                     |
| • O Patient:                                | * Last Name X First Name Subscriber/Card * 200 Gender                                |
|                                             | testpatient30 liam 04/25/1989 🖼select Search Clear                                   |
| Patient-Payment Selection Needed            |                                                                                      |
|                                             |                                                                                      |
| + () Provider:                              |                                                                                      |
| + Admission Diagnosis:                      |                                                                                      |
| + O Admission Criteria:                     |                                                                                      |
| Admission Criteriu.                         |                                                                                      |
| + Admission Review:                         |                                                                                      |
| Example 1 Comments   Attachments: (0/0)     |                                                                                      |
|                                             |                                                                                      |
|                                             |                                                                                      |
|                                             |                                                                                      |
|                                             |                                                                                      |
|                                             |                                                                                      |
|                                             |                                                                                      |
|                                             | B         Why can't I add a patient?             (<< Back)         Next: Provider >> |
| Print                                       | Submit Save Close                                                                    |

| Inpatient Admission Authorization Request    |                                                                                                    | ×   |
|----------------------------------------------|----------------------------------------------------------------------------------------------------|-----|
| Ref #: Request Type: Admission Authorization | n #: Status: ① Incomplete To I Approved LOS: Next Review Date:                                                                                                    |     |
| ିଧ୍ର open all ାଦ୍ଧ close all                 | 🐮 Patient 🔞 He                                                                                                    | lp  |
| Patient: Patient-Payment Selection Needed    | * Last Name     * First Name     St ascriber/Card     * DOB     Gender       testpatient30     liam     04/25/1989    select     •     Search     Clear                                                                                                    |     |
| Fatene Payment Selection Recueu              | Search Results: Patients     Name     DOB     Gender     Default Payer                                                                                                    | 1   |
| + () Provider:                               | select TestPatient30, Liam 04/25/1989 Male Health Plan                                                                                                    |     |
| + () Admission Diagnosis:                    |                                                                                                    |     |
| + () Admission Criteria:                     |                                                                                                    |     |
| + () Admission Review:                       | 4                                                                                                    |     |
| + Comments   Attachments: (0/0)              |                                                                                                    |     |
|                                              |                                                                                                    |     |
|                                              |                                                                                                    |     |
|                                              |                                                                                                    |     |
|                                              |                                                                                                    |     |
|                                              |                                                                                                    |     |
|                                              | B         Why can't I add a patient?             Image: Contract of the second second sec | •>  |
| Print                                        | Submit Save C                                                                                                    | ose |

Results that match your search appear:

- 3. If the patient's name does not appear, you can:
  - 1. Verify that the patient's name is spelled correctly AND that the correct date of birth was entered. If information entered was incorrect:
    - Click "Clear" and start a new search by repeating steps 1 and 2
    - If the patient's name still does not appear, call the Univera Healthcare Customer Care department: 1-800-363-4658

Verify Payment Information

C.

.

1. Click on the patients name for additional information and to ensure you have chosen the correct patient

| 🏨 Patie    | nt                |                 |              |             |           |                    |            | 🔞 Help   |
|------------|-------------------|-----------------|--------------|-------------|-----------|--------------------|------------|----------|
| Ӿ Last Nar | me 🗶 First N      | lame Sub        | scriber/Card | ¥ DOB       | Gende     | r                  |            |          |
| testpatier | nt30 liam         |                 |              | 04/25/1989  | 🔳 🛛se     | elect 🛛 🔹          | Search Cle | ar       |
| Search     | n Results: Pat    | ients           |              |             |           |                    |            | 1        |
|            | Name              |                 |              | DOB         | Gender    | Default Payer      |            |          |
| select     | TestPatient30, Li | am              |              | 04/25/1989  | Male      | <u>Health Plan</u> |            |          |
|            | Patient Info      | ormation I      | Detail       |             |           |                    | ×          |          |
|            | Patient: Test     | Patient30, Liai | m            |             |           |                    |            |          |
|            | DOB               | Age             | Gender       | Patient ID  | Marital S | itatus SSN         | Ethnicity  |          |
|            | 04/25/1989        | 25              | Male         |             |           |                    |            |          |
|            | Uninha            | 10/-:           | Duinnan Can  | - Dhusisian |           |                    |            |          |
|            | Height            | weight          | Primary Can  | e Physician |           |                    |            |          |
|            |                   |                 |              |             |           |                    |            |          |
|            | Primary Add       | ress            | Seconda      | ry Address  |           |                    |            |          |
|            | Test Addr 6       | UV 14454        |              |             |           |                    |            |          |
|            | restevnie, r      | 1114454         |              |             |           |                    |            |          |
|            | Home: (000        | ) 000-0000      |              |             |           |                    |            |          |
|            | Work:             |                 |              |             |           |                    |            |          |
|            | Mobile:           |                 |              |             |           |                    |            |          |
|            | Fax:              |                 |              |             |           |                    |            |          |
| R Why      | Email:            |                 |              |             |           |                    |            | vider >> |
|            | and a a a a a a p |                 |              |             |           |                    |            |          |

2. Choose the correct patient by clicking **"Select"** to the left of the patient's name.

| <b>E</b> Patient             |                      |            |        | <b>8</b> -           | lelp |
|------------------------------|----------------------|------------|--------|----------------------|------|
| \star Last Name 🔺 First      | Name Subscriber/Card | ¥ DOB      | Gende  | i.                   |      |
| testpatient30 liam           |                      | 04/25/1989 | 🖬 🗐se  | elect 🛛 Search Clear |      |
| Search Results: Pa           | atients              |            |        |                      | 1    |
| Name                         |                      | DOB        | Gender | Default Payer        |      |
| select <u>TestPatient30,</u> | Liam                 | 04/25/1989 | Male   | <u>Health Plan</u>   |      |
|                              |                      |            |        |                      |      |

| Inpatient Admission Authorization Request                                                                                       |                                                                      |                                      |                              | ×                                                                                                    |
|----------------------------------------------------------------------------------------------------|----------------------------------------------------------------------|--------------------------------------|------------------------------|----------------------------------------------------------------------------------------------------|
| Ref #: Request Type: Admission Authorization                                                                                    | n #; Status: 🕕 🛛                                                     | Incomplete Total Appr                |                              | Next Review Date:                                                                                                    |
| eto open all eto close all                                                                                                    | 🖳 Patient: Te                                                        | stPatient30, Lian                    | n                            | 😧 Help                                                                                                    |
| Patient:         TestPatient30, Liam           Gender:         Male           DOB:         04/25/1989           Age:         25 | Last Name<br>TestPatient30<br>Primary Address<br>Test Addr 6         | MI First Name<br>Liam<br>Secondary A | DOB<br>04/25/1989<br>iddress | Gender<br>Male                                                                                                    |
| Eligibility: 🛩 Eligible<br>Payer: Health Plan<br>Subscriber ID: EXLTST030                                                       | TesteVille, NY 14454<br>Home: 0000000000<br>Eligibility 🔗 Eligib     | 4<br>le                              |                              |                                                                                                    |
| Card ID:<br>Effective Date: 11/01/2012<br>Expiration Date: 09/13/2199<br>Relationship: Other                                    | Current Coverage<br>Payment Type:<br>Payer:<br>Designated Processor: | Commercial<br>Health Plan            | Relationship:<br>Plan:       | Other<br>00012000                                                                                                    |
| + () Provider:                                                                                                    | Subscriber ID:<br>Card ID:                                           | EXLTST030                            | Product:                     | 00592002                                                                                                    |
| Admission Diagnosis:                                                                                                    | Effective Date:<br>Expiration Date:                                  | 11/01/2012<br>09/13/2199             | Group:                       | 000014750001A001 - Body By Terry LLC-Body By Terry LL                                                                                                    |
| Admission Review:     Comments   Attachments: (0/0)                                                                             |                                                                      |                                      |                              |                                                                                                    |
|                                                                                                    | Search For Anoth                                                     | er Patient Change                    | Payment Type                 | <<br><<br><s back="" next:="" provider="">&gt;         <br/> <br/> <br> <br> <br> <br> <br> <br> <br> <br> <br> <br> <br> <br> <br> <br> <br> <br> <br> <br> <br> <br> <br> <br> <br> <br> <br> <br/> <br/> <br/> <br/> <br/> <br/> <br/> <br/> <br/> <br/> <br/> <br/> <br/> <br/> <br/> <br/> <br/> <br/> <br/> <br/> <br/> <br/> <br/> <br/> <br/> <br/> <br/> <br/> <br/> <br/> <br/> <br/> <br/> <br/> <br/> <br/> <br/> <br/> <br/> <br/> <br/> <br/> <br/> <br< td=""></br<></br></br></br></br></br></br></br></br></br></br></br></br></br></br></br></br></br></br></br></br></br></br></br></br></br></s> |
| Print                                                                                                    |                                                                      |                                      |                              | Submit Save Close                                                                                                    |

The selected patient and their payment information will appear:

3. Click on "**Change Payment Type.**" If patient has "dual coverage" with Univera Healthcare, all contracts will appear:

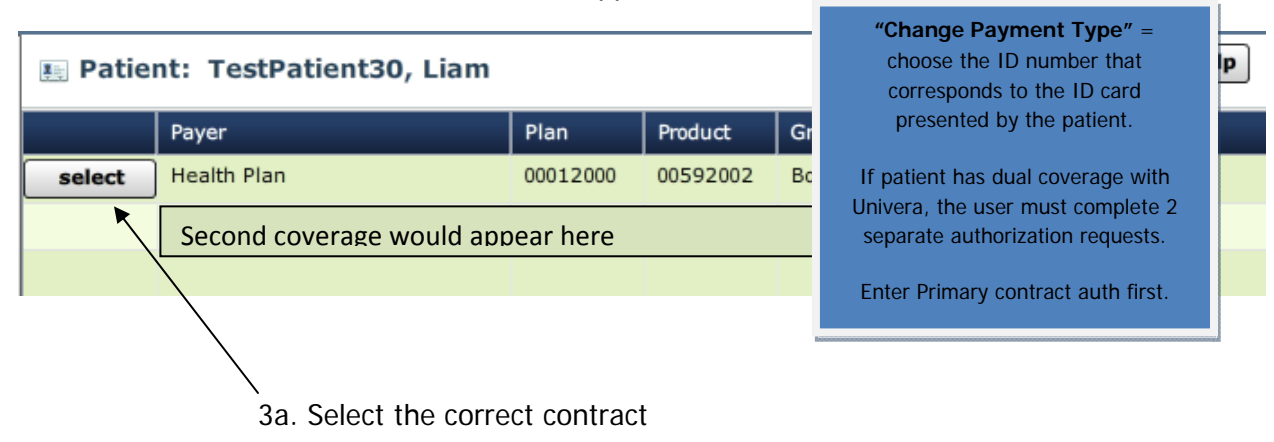

4. Click "Next: Provider>>" to continue.

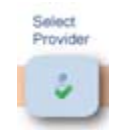

D.

1. Select and enter the "Admission Date"

Note: Can backdate 5 days or go forward 90 days

| Ref #: Request Type: Admission   Authorization #: Status: Incomplete   Total Approved LOS: Next Review Date:     Image: 25   Eligibility:   Paver:   Health Plan   Admission Date Selection                                                                                                    |
|----------------------------------------------------------------------------------------------------|
| Image: Cose all   Image: Cose all   Image: Cose all |
| Patient:       TestPatient30, Liam         Gender:       Male       Admission Date Selection         DOB:       04/25/1989       Admission Date Selection         Age:       25       Admission Date Selection         Eligibility:       ✓ Eligible       Awaiting Admission Date Selection                                                                                                    |
| Gender:     Male     Admission Date       DOB:     04/25/1989       Age:     25       Eligibility:     ✓ Eligible       Paver:     Health Plan   Admission Date Selection                                                                                                    |
| DOB:     04/25/1989       Age:     25       Eligibility:         Paver:     Health Plan   Awaiting Admission Date Selection                                                                                                    |
| Age:     25       Eligibility:         Paver:     Health Plan   Awaiting Admission Date Selection                                                                                                    |
| Eligibility: Very Eligible Awaiting Admission Date Selection                                                                                                    |
| Paver: Health Plan                                                                                                    |
| An admission date must be entered before a provider can                                                                                                    |
| Subscriber ID: EXLTST030 be specified.                                                                                                    |
| Card ID:                                                                                                    |
| Effective Date: 11/01/2012                                                                                                    |
| Expiration Date: 09/13/2199                                                                                                    |
| Relationship: Other                                                                                                    |
|                                                                                                    |
| Plovider.                                                                                                    |
| + O Admission Diagnosis:                                                                                                    |
| + O Admission Criteria:                                                                                                    |
| + () Admission Review:                                                                                                    |
| + Comments   Attachments: (0/0)                                                                                                    |
|                                                                                                    |
|                                                                                                    |
| <       Back: Patient       Next: Admission Diagnosis >                                                                                                    |
| Print: Submit Save Cl                                                                                                    |

2. Conduct admitting provider search:

2a. Select the name of the admitting provider from the "Admitting Provider" drop-down list **OR**,

Click the Search icon control to the right of the Admitting Provider field.

| Inpatient Admi                                                                                                    | ission Authorization Request                                                                                                    |                                                                                                    |
|----------------------------------------------------------------------------------------------------|----------------------------------------------------------------------------------------------------|----------------------------------------------------------------------------------------------------|
| Ref #:                                                                                                    | Request Type: Admission Authorizat                                                                                                | ion # : Status: ① Incomplete Total Approved LOS : Next Review Date:                                                                                  |
| ିଂକ୍ତୁ open all                                                                                                    | ଂନ୍ତୁ close all                                                                                                    | 🔮 Provider 🔞 Help                                                                                                    |
| Patient<br>Gender:<br>DOB:<br>Age:<br>Eligibility:<br>Payer:<br>Subscriber ID:<br>Card ID:<br>Effective Date:<br>Expiration Date:<br>Relationship: | t: TestPatient30, Liam<br>Male<br>04/25/1989<br>25<br>✓ Eligible<br>Health Plan<br>EXLTST030<br>11/01/2012<br>09/13/2199<br>Other | Admission Date: * 01/26/2015<br>Facility Name: Facility name appears here<br>Admitting Provider: *select<br>Admitting Provider NPI:<br>Unit: *select |
| + Provide<br>+ Admiss<br>+ Admiss<br>+ Admiss<br>+ Comm                                                                                            | er:<br>sion Diagnosis:<br>sion Criteria:<br>sion Review:<br>ents   Attachments: (0/0)                                             | Seck: Patient Next: Admission Diagnosis >>                                                                                                    |
| Print                                                                                                    |                                                                                                    | Sobmit Save Clos                                                                                                    |

2b. Enter search criteria, such as last name, first name.

2c. Click "Search"

| Provider Search             |                     |             |          |                   | ×                   |
|-----------------------------|---------------------|-------------|----------|-------------------|---------------------|
| Organization / Last Name    | First Name          | ID Type     | ID       |                   |                     |
|                             |                     |             | <b>▼</b> | Show In-Plan 🔻    | Search Clear        |
|                             | Provider Name       |             | NPI      | Primary Specialty | Network             |
|                             |                     |             |          |                   |                     |
|                             |                     |             |          |                   |                     |
|                             |                     |             |          |                   |                     |
|                             |                     |             |          |                   |                     |
|                             |                     |             |          |                   |                     |
|                             |                     |             |          |                   |                     |
|                             |                     |             |          |                   |                     |
|                             |                     |             |          |                   |                     |
|                             |                     |             |          |                   |                     |
|                             |                     |             |          |                   |                     |
|                             |                     |             |          |                   |                     |
|                             |                     |             |          |                   |                     |
|                             |                     |             |          |                   |                     |
| Add Selected to Preferred C | linicians / Organiz | ations List |          |                   | Use Selected Cancel |

2d. If the clinician name appears, select the clinician by clicking in the circle to the left of the name

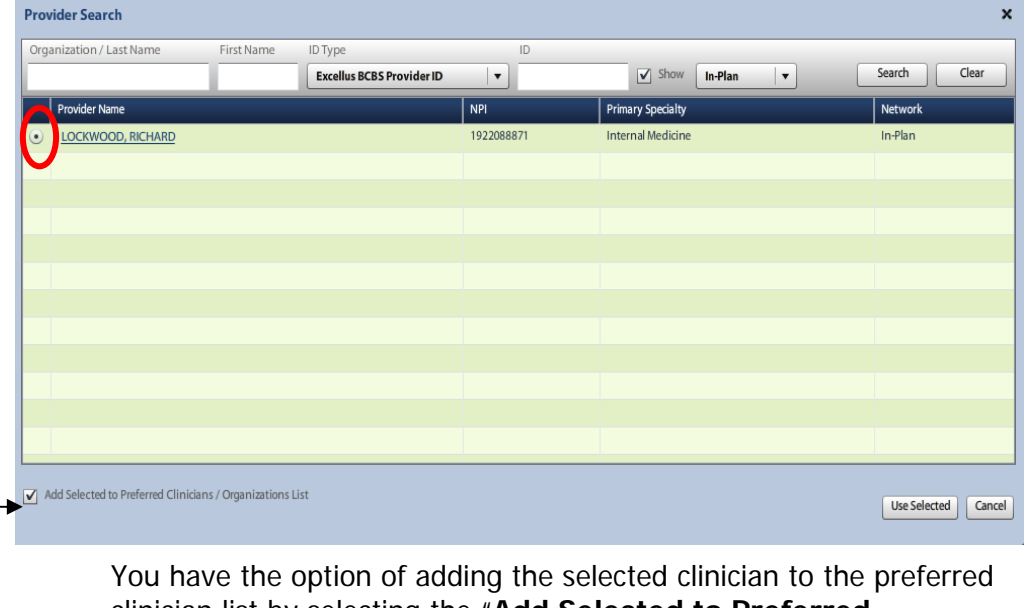

You have the option of adding the selected clinician to the preferred clinician list by selecting the "Add Selected to Preferred Clinicians/Organizations List".

**Note**: Selecting the **"Add Selected to Preferred Clinicians/Organizations List"** option will make the clinician available for future authorization requests from the requesting clinician drop-down list.

~

| Drga     | anization / Last Name          | First Name                  | ID Type      |               | ID         |                                                                                                    |                   |             |           |              |       |
|----------|--------------------------------|-----------------------------|--------------|---------------|------------|----------------------------------------------------------------------------------------------------|-------------------|-------------|-----------|--------------|-------|
|          |                                |                             | Excellus BCE | S Provider ID | -          |                                                                                                    | Show              | In-Plan 🗸 🔻 |           | Search       | Clear |
|          | Provider Name                  |                             |              |               | NPI        |                                                                                                    | Primary Specialty |             |           | Network      |       |
| •        | LOCKWOOD, RICHARD              |                             |              |               | 1922088871 |                                                                                                    | Internal Medicine |             |           | In-Plan      |       |
|          | <b>Clinician Detail</b>        |                             | ×            |               |            |                                                                                                    |                   |             |           |              |       |
|          | Full Name:                     | LOCKWOOD, RICHAI            | RD           |               |            |                                                                                                    |                   |             |           |              |       |
|          | Primary Specialty:             | Internal Medicine           |              |               |            |                                                                                                    |                   |             |           |              |       |
|          | Phone:                         | 3154721488                  |              |               |            |                                                                                                    |                   |             |           |              |       |
|          | Fax:                           |                             |              |               |            |                                                                                                    |                   |             |           |              |       |
|          | Email Address:                 |                             |              |               |            |                                                                                                    |                   |             |           |              |       |
|          | Notwork Status                 | 1922088871                  |              |               | 4          |                                                                                                    |                   |             |           |              |       |
|          | Address:                       | 1001 West Favette St        | reet         |               |            | Ve                                                                                                    | erify you ha      | ve the corr | ect provi | ider by v    | iewin |
|          |                                | Suite 400                   |              |               |            |                                                                                                    | امم معام          | مامام مامام |           |              | 4.0   |
|          | City and State                 | Syracuse NY                 |              |               |            |                                                                                                    | the speci         | aity, addre | ss, npi r | iumper e     | etC.  |
| _        | Zip:                           | 132042866                   |              |               |            |                                                                                                    |                   |             |           |              |       |
|          | and Colorated to Deeferred Cli | a lalana / Ormani antiana I | 1            |               |            | Research Control of Control of Co |                   |             |           |              |       |
| <u> </u> | da selected to Preferred Cli   | micians / Organizations L   | 151          |               |            |                                                                                                    |                   |             |           | Use Selected | Cance |
|          |                                |                             |              |               |            |                                                                                                    |                   |             |           | <b>A</b>     |       |

2e. Verify that the correct provider has been selected. Verify specialty, NPI etc.

2f. Click "Use Selected"

Provider S

3. Select the unit type from the "Unit" drop-down list

The choice of Chemo and Epilepsy should be selected for **Elective** Chemo or **Elective** Epilepsy admissions only

If the admission is for **urgent** chemo or epilepsy, choose "Medical"

#### 4. Click "Next: Admission Diagnosis"

| Inpatient Admission Authorization Request X     |                                                            |  |  |  |  |  |  |
|-------------------------------------------------|------------------------------------------------------------|--|--|--|--|--|--|
| Ref #: Request Type: Admission Authorization #: | Status: ① Incomplete Total Approved LOS: Next Review Date: |  |  |  |  |  |  |
| ିଂତ୍ର open all ତିଂତ୍ର close all                 | Provider 😢 Help                                            |  |  |  |  |  |  |
| - 🐶 Patient: TestPatient30, Liam                |                                                            |  |  |  |  |  |  |
| Gender: Male                                    | Admission Date: * 02/19/2015                               |  |  |  |  |  |  |
| DOB: 04/25/1989                                 | Facility name appears here                                 |  |  |  |  |  |  |
| Age: 25                                         |                                                            |  |  |  |  |  |  |
| Eligibility: 🧇 Eligible                         |                                                            |  |  |  |  |  |  |
| Payer: Health Plan                              | Admitting Provider NPI: 1922088891                         |  |  |  |  |  |  |
| Subscriber ID: EXLTST030                        | Unit *select                                               |  |  |  |  |  |  |
| Card ID:                                        | Chemo                                                      |  |  |  |  |  |  |
| Effective Date: 11/01/2012                      | Specify Attending Prov<br>Maternity                        |  |  |  |  |  |  |
| Expiration Date: 09/13/2199                     | Medical                                                    |  |  |  |  |  |  |
| Relationship: Other                             | Transfer                                                   |  |  |  |  |  |  |
|                                                 |                                                            |  |  |  |  |  |  |
| + O Provider: LOCKWOOD, RICHARD                 |                                                            |  |  |  |  |  |  |
| 🛨 🔒 Admission Diagnosis:                        | Unit Type:                                                 |  |  |  |  |  |  |
| + O Admission Criteria:                         |                                                            |  |  |  |  |  |  |
|                                                 | Elective Chemo = Chemo                                     |  |  |  |  |  |  |
| <b>∃ O</b> Admission Review:                    |                                                            |  |  |  |  |  |  |
| + S Comments   Attachments: (0/0)               | Elective Epilepsy = Epilepsy                               |  |  |  |  |  |  |
|                                                 |                                                            |  |  |  |  |  |  |
|                                                 | Medical Admissions = Urgent                                |  |  |  |  |  |  |
|                                                 | Next: Admission Diagnosis >>                               |  |  |  |  |  |  |
|                                                 | Hospital to Hospital Transfer = Transfer                   |  |  |  |  |  |  |
| Save & Print 🔹                                  | Submit Save Close                                          |  |  |  |  |  |  |
|                                                 |                                                            |  |  |  |  |  |  |

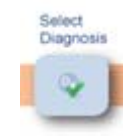

Ε.

1. Enter the diagnosis code or key word into the search field

TIP: If code is known, please enter the actual code

| Inpacienc Adm    | asion Authonization R     | aquase |              |                |               |                   |                | ~              |
|------------------|---------------------------|--------|--------------|----------------|---------------|-------------------|----------------|----------------|
| 📄 Ref # :        | Request Type: Admission   |        |              | : 🕕 Incomplete |               |                   |                |                |
| ିଅଟ୍ଟ open all   | ැ <sub>ටි</sub> close all |        | Admissi      | on Diagnosis   |               |                   |                | 👩 Help         |
| 🖃 🥪 Patien       | t: TestPatient30, Liam    | - I    | CD-9 DRG     |                |               |                   |                |                |
| Gender:          | Male                      |        |              |                |               |                   |                |                |
| DOB:             | 04/25/1989                | 1      | CD-9 Lookup: | 428            |               |                   |                | Clear          |
| Age:             | 25                        |        |              | ICD            | 1.1           | Description       |                | Billable       |
| Eligibility:     | 🥪 Eligible                |        |              | ▶ 🗀 428        | HEART FAILURE |                   |                | 8              |
| Payer:           | Health Plan               |        |              |                |               |                   |                |                |
| Subscriber ID:   | EXLTST030                 |        |              |                |               |                   |                |                |
| Card ID:         |                           |        |              |                |               |                   |                |                |
| Effective Date:  | 11/01/2012                |        |              |                |               |                   |                |                |
| Expiration Date: | 09/13/2199                |        |              |                |               |                   |                |                |
| Relationship:    | Other                     | = <    |              |                |               |                   |                |                |
| - 🌽 Provid       | er: LOCKWOOD, RICHARD     |        |              |                |               |                   |                |                |
| Admission Date:  | 01/29/2015                |        |              |                |               |                   |                |                |
| Facility:        | Strong Memorial Hospit    | al     |              |                |               |                   |                |                |
| Admitting Provid | er: LOCKWOOD, RICHARD     |        |              |                |               |                   |                |                |
| Primary Specialt | y: Internal Medicine      | P      | rimary T     | ype Code       | Description   | Admis             | sion Type      | Remove         |
|                  |                           |        |              |                |               |                   |                |                |
| + • Admis        | sion Diagnosis:           |        |              |                |               |                   |                |                |
| 🛨 🕕 Admis:       | sion Criteria:            |        |              |                |               |                   |                |                |
| 🛨 🕕 Admis        | sion Review:              |        | 10           |                |               |                   | (              |                |
| + Comm           | ents   Attachments:       | (0/0)  |              |                |               | << Back: Provider | Next: Admissio | on Criteria >> |
| Print            | -                         |        |              |                |               |                   | Submit         | Save Close     |

# 🛆 Enter the primary diagnosis code only

You must ensure that you choose a "billable" code. A billable code will have a green checkmark

1a. If the code has a red line through it  $\bigcirc$ , it is not a billable code. Click on the icon to expand the section to search for a billable code:

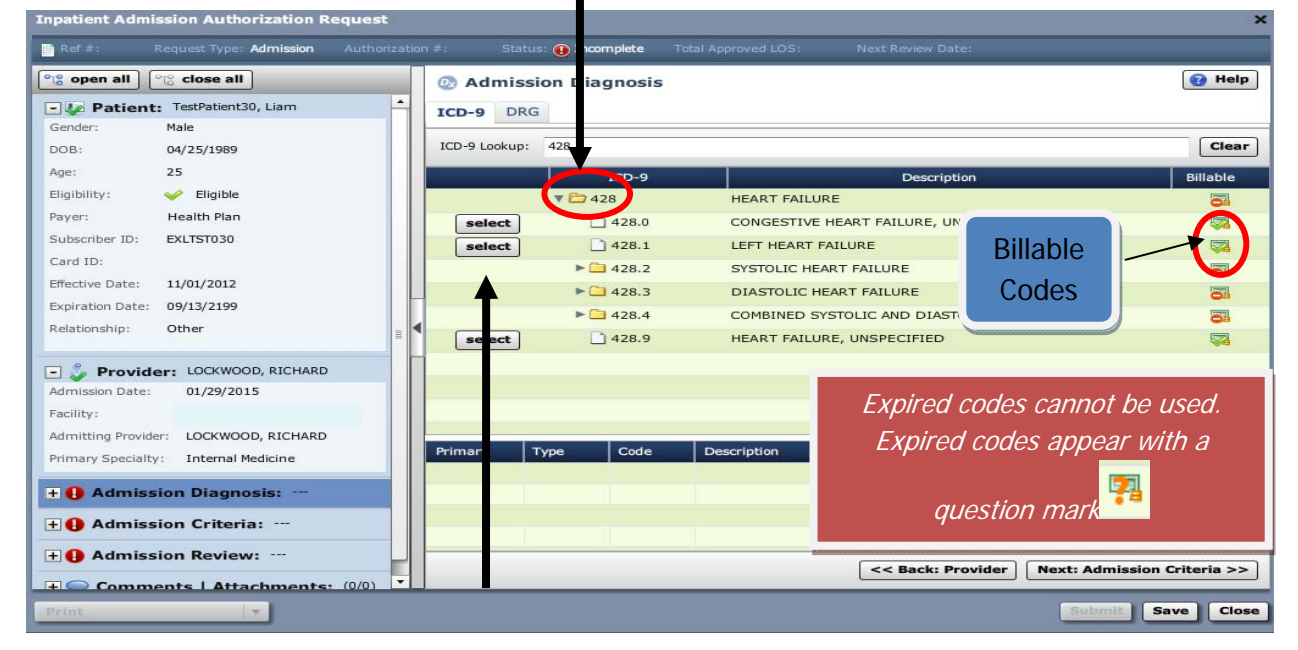

2. Click "Select" to add the primary diagnosis code.

| Inpatient Admi    | ssion Authorization Requ   | iest           |             |                |        |                                              | ×                    |
|-------------------|----------------------------|----------------|-------------|----------------|--------|----------------------------------------------|----------------------|
| Ref #:            | Request Type: Admission Au | thorization #: | Statu       | us: 🕕 Incomp   | olete  | Total Approved LOS: Next Review Date:        |                      |
| ⁰toopen all       | ଂନ୍ଦ୍ର close all           | 0              | Admiss      | ion Diag       | nosis: | ICD-9 (1)   DRG (0)                          | 😢 Help               |
| - 🐙 Patient       | TestPatient30, Liam        | IC             | D-9 DRO     | G              |        |                                              |                      |
| Gender:           | Male                       | 101            | D-0 Lookup: | 428            |        |                                              | Clear                |
| DOB:              | 04/25/1989                 | 10             | 5-5 LOOKUP. | 420            |        |                                              | clear                |
| Age:              | 25                         |                |             | IC             | CD-9   | Description                                  | Billable             |
| Eligibility:      | Seligible                  |                |             | <b>V</b> 🔁 428 |        | HEART FAILURE                                | 8                    |
| Payer:            | Health Plan                |                | select      | 4              | 28.0   | CONGESTIVE HEART FAILURE, UNSPECIFIED        | <b>1</b>             |
| Subscriber ID:    | EXLTST030                  |                | select      | 4              | 28.1   | LEFT HEART FAILURE                           |                      |
| Card ID:          |                            |                |             | 4 🗀 ۹          | 28.2   | SYSTOLIC HEART FAILURE                       | <b>3</b>             |
| Effective Date:   | 11/01/2012                 |                |             | ▶ 🗀 4          | 28.3   | DIASTOLIC HEART FAILURE                      | 8                    |
| Expiration Date:  | 09/13/2199                 |                |             | 4 🗀 4          | 28.4   | COMBINED SYSTOLIC AND DIASTOLIC HEART FAILUF | RE 🔠                 |
| Relationship:     | Other                      | =              | select      | 4              | 28.9   | HEART FAILURE, UNSPECIFIED                   |                      |
| - 🍰 Provide       | er: LOCKWOOD, RICHARD      |                |             |                |        |                                              |                      |
| Admission Date:   | 01/29/2015                 |                |             |                |        |                                              |                      |
| Facility:         |                            |                |             |                |        |                                              |                      |
| Admitting Provide | er: LOCKWOOD, RICHARD      |                |             |                |        |                                              |                      |
| Primary Specialty | y: Internal Medicine       | Pri            | mary        | Туре           | Code   | Description Admission Type                   | Remove               |
|                   |                            |                | *           | ICD-9          | 428.0  | CONGESTIVE HEART FAILURE, UNS                | ▼ 🗇                  |
| 🛨 🥪 Admis         | sion Diagnosis: ICD-9 (1)  | DR             |             |                |        | 1                                            |                      |
| 🛨 🕕 Admiss        | sion Criteria:             |                |             |                |        |                                              |                      |
| + () Admiss       | ion Review:                |                |             |                | _      |                                              |                      |
| + Comm            | ents   Attachments: (0     | (0) -          | _           | _              | _      | S Back: Provider Next: A                     | amission criteria >> |
| Print             | -                          |                |             |                |        | Su                                           | bmit Save Close      |
|                   |                            |                |             |                |        |                                              |                      |

- 3. Click the "Admission Type" drop down.
  - 3a. Select the appropriate "Admission Type"

If an incorrect diagnosis is chosen, you can use the "trash can" to remove the incorrect code.

| Primary                                                      | Туре  | Code  | Description                   | Adm                      | ission Type                                                | Remove      |
|--------------------------------------------------------------|-------|-------|-------------------------------|--------------------------|------------------------------------------------------------|-------------|
| *                                                            | ICD-9 | 428.0 | CONGESTIVE HEART FAILURE, UNS |                          | select 🛛 🔻                                                 | <b>★</b>    |
|                                                              |       |       |                               |                          | Chemo                                                      |             |
|                                                              |       |       |                               |                          | select                                                     |             |
|                                                              |       |       |                               |                          | Maternity                                                  |             |
|                                                              |       |       |                               |                          | Urgent                                                     |             |
|                                                              |       |       | << Back: P                    | rcvide                   | Elective sion                                              | Criteria >> |
| <ol> <li>Click "Next: Admission Criteria&gt;&gt;"</li> </ol> |       |       |                               |                          | Admission Type:<br>ve Chemo = Chemo<br>ve Epilepsy = Elect | o<br>ive    |
|                                                              |       |       | ľ                             | <b>Hospi</b> t<br>Jrgent | tal to Hospital Tra                                        | nsfer =     |

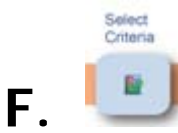

Completion of a medical review tool is required for certain diagnoses only.

All other admissions will require **notification only**. Skip to Step 2.

#### 1. Select the appropriate criteria subset for the review.

| 📔 Admission Criteria |          |                                          |                                                |                  |                             |   |  |  |  |  |
|----------------------|----------|------------------------------------------|------------------------------------------------|------------------|-----------------------------|---|--|--|--|--|
| Category:            | Adult:   | Category defaults to<br>All depending on | "Adult All" or "Pedia<br>the age of the patier | ntric<br>nt.     | Urgent                      |   |  |  |  |  |
|                      | Notes    | Description                              | Product                                        | Coverage         | Review Type                 |   |  |  |  |  |
| select               | <b>∧</b> | Acetaminophen Overdose                   | Medical                                        | Notification Req | InterQual <sup>®</sup> RM14 | • |  |  |  |  |
| select               | <b>∼</b> | Acute Coronary Syndrome (ACS)            | Medical                                        | Notification Req | InterQual <sup>®</sup> RM14 |   |  |  |  |  |
| select               | N_       | Anemia/Bleeding                          | Medical                                        | Notification Req | InterQual <sup>®</sup> RM14 |   |  |  |  |  |
| select               | N_       | Antepartum                               | Medical                                        | Notification Req | InterQual <sup>®</sup> RM14 | _ |  |  |  |  |
| select               | <b>∼</b> | Arrhythmia                               | Medical                                        | Notification Req | InterQual <sup>®</sup> RM14 | = |  |  |  |  |
| select               | N_       | Asthma                                   | Medical                                        | Notification Req | InterQual <sup>®</sup> RM14 |   |  |  |  |  |
| select               | N_       | Carbon Monoxide Poisoning                | Medical                                        | Notification Req | InterQual <sup>®</sup> RM14 |   |  |  |  |  |
| select               | N_       | Cholecystitis                            | Medical                                        | Notification Req | InterQual <sup>®</sup> RM14 |   |  |  |  |  |
| select               | N_       | COPD                                     | Medical                                        | Notification Req | InterQual <sup>®</sup> RM14 |   |  |  |  |  |
| select               | N_       | Cystic Fibrosis                          | Medical                                        | Notification Req | InterQual <sup>®</sup> RM14 |   |  |  |  |  |
| select               | N_       | Deep Vein Thrombosis                     | Medical                                        | Notification Req | InterQual <sup>®</sup> RM14 |   |  |  |  |  |
| select               | N_       | Diabetes Mellitus                        | Medical                                        | Notification Req | InterQual <sup>®</sup> RM14 |   |  |  |  |  |
| select               | N_       | Diabetic Ketoacidosis                    | Medical                                        | Notification Req | InterQual <sup>®</sup> RM14 |   |  |  |  |  |
| select               | N_       | Epilepsy                                 | Medical                                        | Notification Req | InterQual <sup>®</sup> RM14 |   |  |  |  |  |
| select               | N_       | Extended Stay                            | Medical                                        | Notification Req | InterQual <sup>®</sup> RM14 |   |  |  |  |  |
| select               | N_       | General Medical                          | Medical                                        | Notification Req | InterQual <sup>®</sup> RM14 |   |  |  |  |  |
|                      |          |                                          |                                                |                  |                             | • |  |  |  |  |
| Allow                | Unmapp   | ed Diagnosis                             | ack: Admission D                               | iagnosis         | ext: Admission Review >>    |   |  |  |  |  |

• If the criteria is not "mapped" to the diagnosis that was entered as the primary admission diagnosis, it is not available to select. Select "Allow Unmapped Diagnosis" if needed, to use a different criteria set.

A criteria subset page will display pertinenet information regarding the criteria selected.

If you selected an incorrect criteria set, return to the "Admission Criteria" accordion and change the selected criteria.

- 2. For admissions that do **not** require completion of the medical review tool:
  - A. Click "Submit"
  - B. Skip to page 39

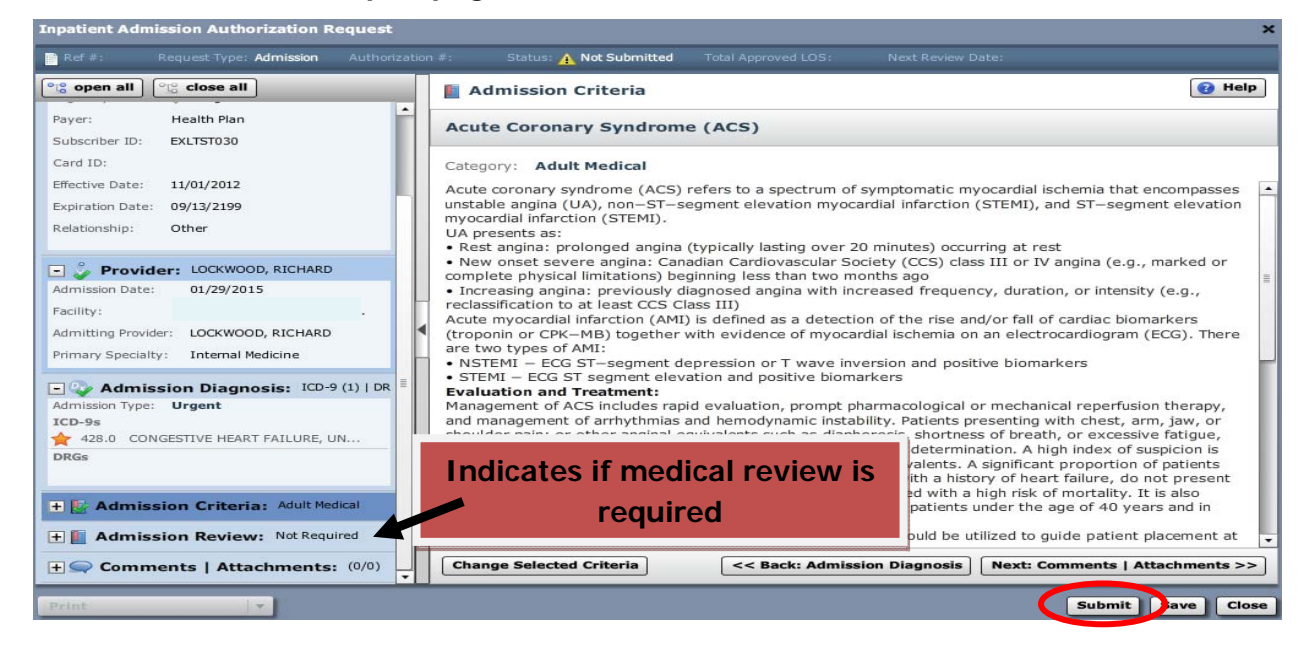

- 3. For admissions that do require completion of the medical review tool:
  - A. Click on "Next: Admission Review>>"
  - B. Begin medical review (see next page)

| Inpatient Admission Addionzation Request                                                                 | ~                                                                                                    |  |  |  |  |  |
|----------------------------------------------------------------------------------------------------|----------------------------------------------------------------------------------------------------|--|--|--|--|--|
| Ref #: Request Type: Admission Authorization                                                             | n #: Status: ① Incomplete Total Approved LOS: Next Review Date:                                                                                                    |  |  |  |  |  |
| ଂତ୍ତ open all ିଅର୍ଥ close all                                                                            | Admission Criteria                                                                                                    |  |  |  |  |  |
| + 🐶 Patient: TestPatient30, Liam                                                                         | Epilepsy                                                                                                    |  |  |  |  |  |
| 🛨 🦆 Provider: LOCKWOOD, RICHARD                                                                          |                                                                                                    |  |  |  |  |  |
| + 😵 Admission Diagnosis: ICD-9 (1)   DR                                                                  | Category: Adult Medical                                                                                                    |  |  |  |  |  |
| Admission Criteria: Adult Medical Epilepsy  Admission Review: Not Started  Comments   Attachments: (0/0) | Instruction:<br>This subset is for patients with known or suspected epilepsy with tonic—clonic (grand mal) seizures and<br>excludes simple and complex partial types. Seizures related to other underlying issues such as traumatic brain<br>injury, metabolic imbalances, alcohol withdrawal, and fever are also excluded and can be found in the <b>General</b><br><b>Medical</b> subset.<br><b>Introduction:</b><br>Epilepsy is a neurologic disorder that is characterized by the occurrence of two or more unprovoked seizures.<br>The seizures are caused by an abnormal hypersynchronous discharge of the cortical neurons and can be<br>classified into two major classes, partial and generalized.<br>Partial Seizures<br>Simple partial: Consciousness is preserved and includes sensory, motor, autonomic, and psychic types.<br>Auras are included in simple partial seizures<br>Complex partial: Consciousness is impaired and typically begins with a pause in activity and is followed by<br>staring, lips smacking, mumbling, or fumbling with hands. The seizure usually lasts 60–90 seconds with a brief<br>postical period<br>Secondary generalized: Often begins with an aura, evolves into a complex partial, spreads to the rest of the<br>brain, and resembles a generalized tonic-clonic seizure |  |  |  |  |  |
|                                                                                                    | <ul> <li>Generalized tonic-clonic (grand mal): Generalized tonic extension of the extremities lasting for a few<br/>seconds, followed by clonic rhythmic movement. There is usually a prolonged postictal period</li> <li>Absence seizures (petite mal): A brief episode of impaired consciousness with no aura or postictal confusion<br/>that typically lasts less than 20 seconds</li> </ul>                                                                                                    |  |  |  |  |  |
|                                                                                                    | Myocionic: Brief, jerking motor movements that last less than a second and usually cluster within a few minutes     Atopics Occur in patients with clarificant neurologic abnormalities and consist of a brief last of patient have                                                                                                    |  |  |  |  |  |
|                                                                                                    | Atomic: Occur in patients with significant neurologic abhormalities and consist of a brief loss of postural tone,     Channel Selected Criteria                                                                                                    |  |  |  |  |  |
|                                                                                                    | Change Selected Criteria                                                                                                    |  |  |  |  |  |
| Save & Print                                                                                             | Sebmit Save Close                                                                                                    |  |  |  |  |  |

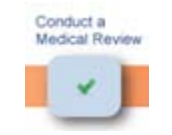

G.

#### 1. Click on "Launch Medical Review"

| Inpatient Admission Authorization Request    |                                                                   | ×              |
|----------------------------------------------|-------------------------------------------------------------------|----------------|
| Ref #: Request Type: Admission Authorization | ion #: Status: 🕕 Incomplete Total Approved LOS: Next Review Date: |                |
| ଂଞ୍ଚ open all ାରୁ close all                  | Admission Review (Required)                                       | 🕜 Help         |
| Patient: TestPatient30, Liam                 |                                                                   |                |
| 🛨 🦆 Provider: LOCKWOOD, RICHARD              | Epilepsy () Not                                                   | Started        |
| 🛨 🥪 Admission Diagnosis: ICD-9 (1)   DR      | Episode Day 1: Not Started                                        |                |
| + Mamission Criteria: Adult Medical          | 📵 Episode Day 2: Not Started                                      |                |
| ① Admission Review: Not Started              | <b>B</b> Episode Day 3: Not Started                               |                |
|                                              | Episode Day 4: Not Started                                        |                |
|                                              | Episode Day 5: Not Started                                        |                |
|                                              |                                                                   |                |
| + Comments   Attachments: (0/0)              |                                                                   |                |
|                                              |                                                                   |                |
|                                              |                                                                   |                |
|                                              |                                                                   |                |
|                                              |                                                                   |                |
|                                              |                                                                   |                |
|                                              | Launch M                                                          | edical Review  |
|                                              | CC Back: Admission Criteria Next: Comments   At                   | tachments >>   |
|                                              | Next: Comments   At                                               | architerits >> |
| Save & Print 🔻                               | Submit                                                            | Save Close     |

#### 2. Select the appropriate Episode Day

| Inpatient Admission Medical Review                                                                                   |                             |
|----------------------------------------------------------------------------------------------------|-----------------------------|
| Patient: TestPatient30, Liam                                                                                         |                             |
| General Medical<br>Version RM14                                                                                      | Not Started InterQual       |
| Depisode Day 1     Depisode Day 2     Depisode Day                                                                   |                             |
| Episode Day 1: One                                                                                                   | ିାତ open all ାତ୍ତ close all |
| <ul> <li>              ● OBSERVATION, ≥ One: N          </li> <li>             ● ACUTE, ≥ One: N         </li> </ul> |                             |
| +                                                                                                    |                             |
|                                                                                                    |                             |
| Submit Episode Day 1 at:                                                                                             |                             |
|                                                                                                    | Save                        |

3. Select the most appropriate level of care

Do **NOT** choose Observation level of care

| Inpatient Admission Medical Review                                                           |              |           |
|----------------------------------------------------------------------------------------------|--------------|-----------|
| Patient: TestPatient30, Liam                                                                 |              |           |
| Epilepsy<br>Version RM14                                                                     | Not Started  | InterQual |
| <ul> <li>Episode Day 1 Disode Day 2 Disode Da</li> <li>Episode Day 4 Disode Day 5</li> </ul> |              |           |
| Episode Day 1: One                                                                           | 9 <u>1</u> 9 | open all  |
| Select level of care                                                                         |              |           |
| Submit Episode Day 1 at:                                                                     |              |           |
|                                                                                              |              | Save      |

4. Conduct medical review in accordance with the InterQual<sup>™</sup> Acute Criteria Review Process for the subset selected

| Inpatient Admission Medical Review                                                                                                    |               | ×                                       |
|----------------------------------------------------------------------------------------------------|---------------|-----------------------------------------|
| Patient: TestPatient30, Liam                                                                                                    |               |                                         |
| Epilepsy<br>Version RM14                                                                                                    | D Not Started | InterQual                               |
| Episode Day 1  Episode Day 2  R Episode Da  Episode Day 4  Episode Day 5                                                                                                    |               | •                                       |
| Episode Day 1: One                                                                                                    | ိုင္ရွိ စႏ    | oen all $\bigcirc$ $\bigcirc$ close all |
| <ul> <li>OBSERVATION, One: N</li> <li>ACUTE, One N</li> <li>Known seizure disorder, All:</li> <li>New onset seizure and ≥ 2 within 24h, All: N</li> <li>Pregnancy and seizure or postictal state (excludes eclampsia), Both: N</li> <li>Video EEG monitoring and admission precertified, Both N</li> <li>Video EEG monitoring and admission precertified, Both N</li> <li>CRITICAL, Both N</li> <li>CRITICAL, Both N</li> <li>Tip: Read all corresponding note</li> </ul> | es            |                                         |
|                                                                                                    |               | Save Cancel                             |

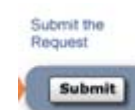

Η.

1. If "Acute Criteria Met": (If "Acute Criteria Not Met", skip to step 2)

1a. Click the "Save" button

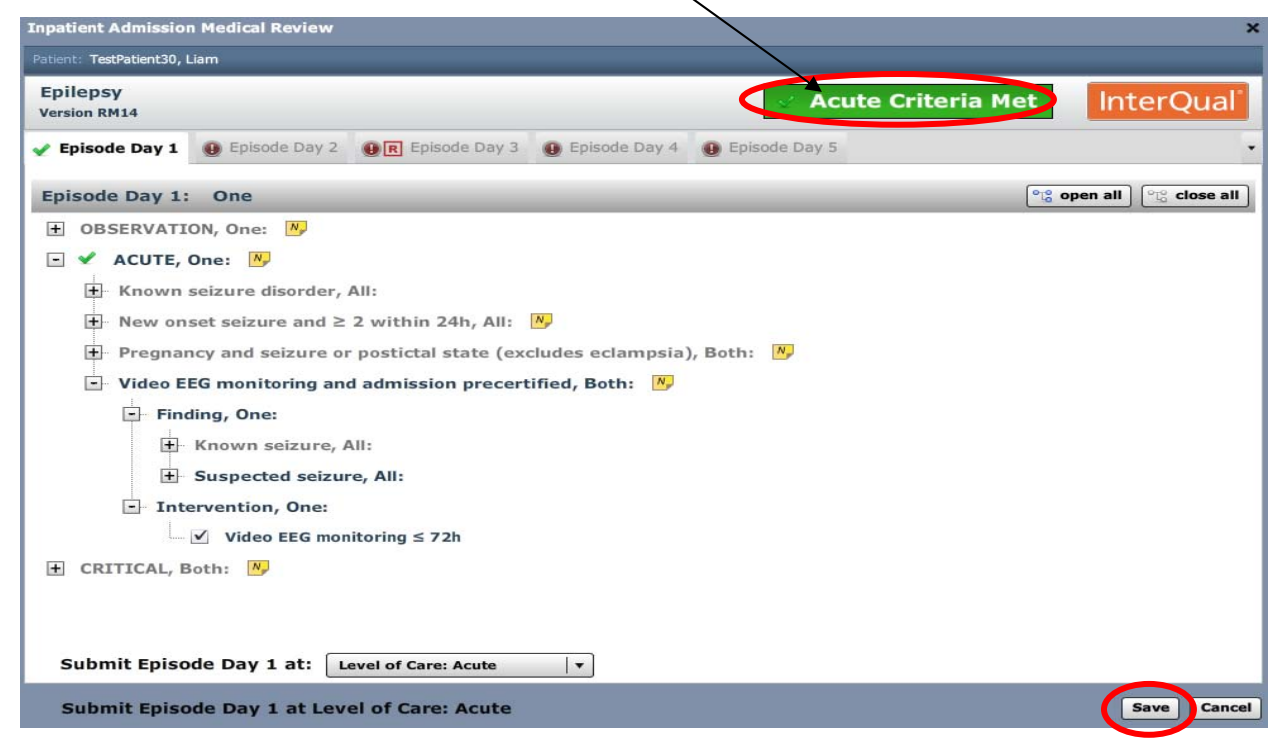

The completed medical review outcome will display:

1b. Click the "Submit" button

1c. Go to Step 3

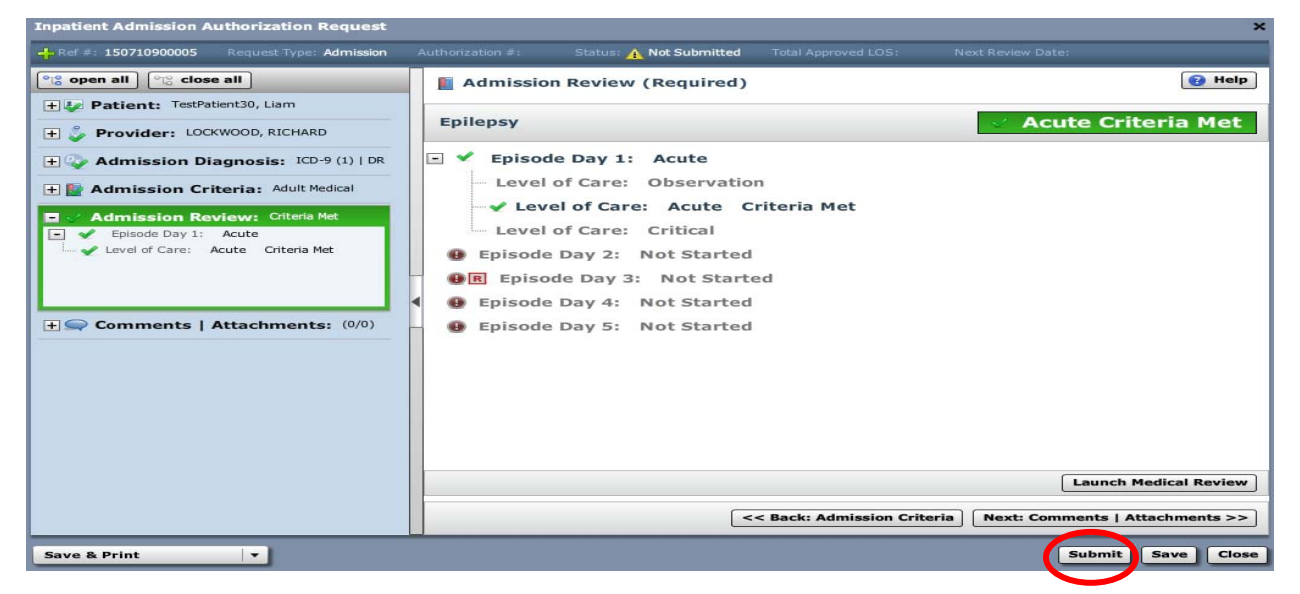

#### 2. If "Acute Criteria Not Met":

2a. Click on the "**Submit Episode Day 1 at**:" dropdown and select the level of care

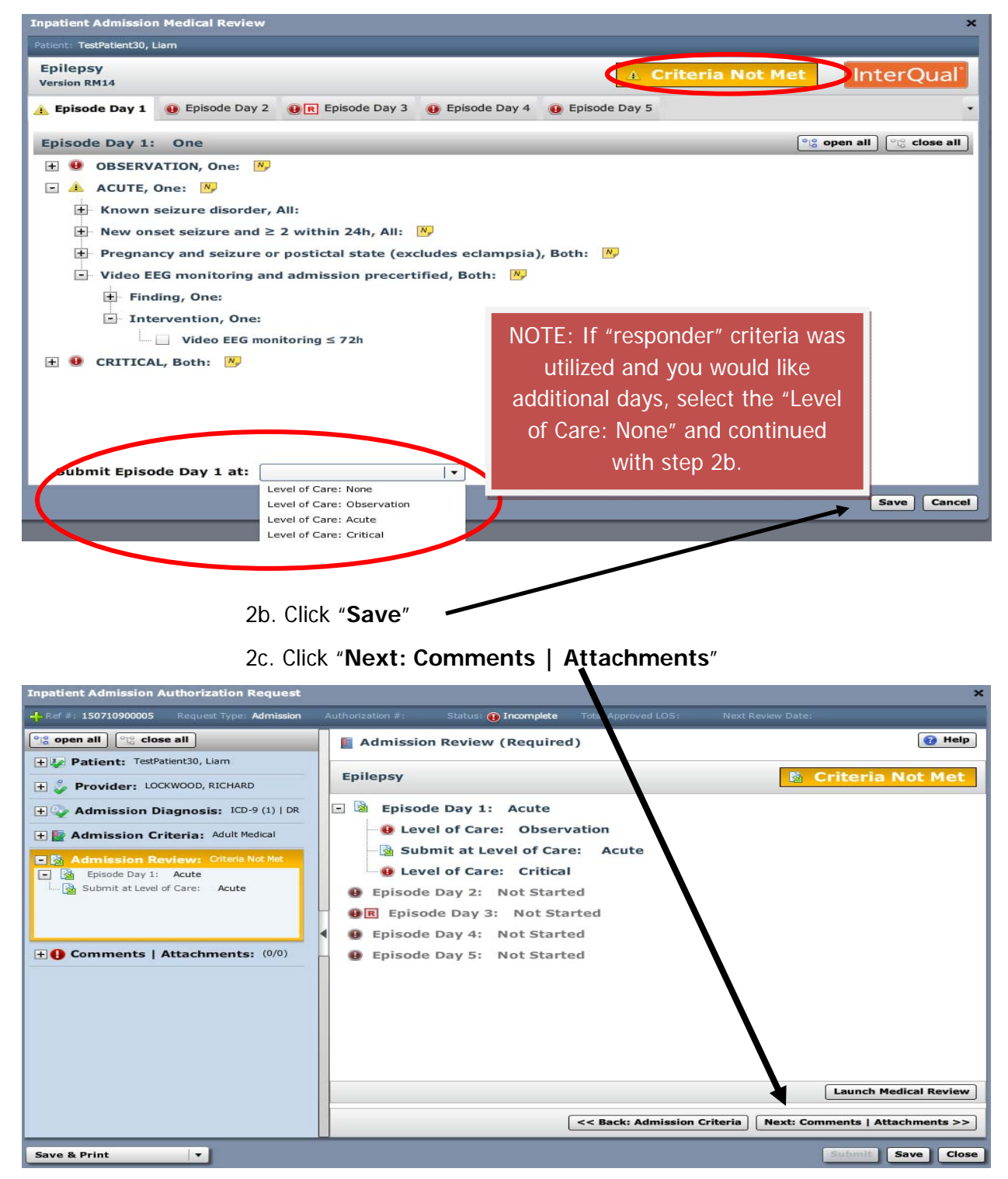

2d. **Comments** | **Attachments** - additional information in the form of notes and/or attached documents that support the authorization request is always required when the "criteria is not met".

> Type free text note in the free text field

And/or:

> Click the "Browse" button to add attachments as needed

| Ref #: 150360                                                    | 800006 Request Type: Admission                                                                                                    | Authorization #:                                     | Status: 🕕 Incomplete                  | Total Approved LOS:               | Next Review Date:                     |                      |
|------------------------------------------------------------------|----------------------------------------------------------------------------------------------------|------------------------------------------------------|---------------------------------------|-----------------------------------|---------------------------------------|----------------------|
| 8 open all                                                       | °to close all                                                                                                    | Comme                                                | nts   Attachments:                    | (0/0)                             |                                       | 🔞 He                 |
| - 😺 Patien                                                       | t: TestPatient30, Liam                                                                                                    | Date                                                 | Time Author                           | Comment                           |                                       | Attachments          |
| Gender:                                                          | Male                                                                                                    |                                                      |                                       |                                   |                                       |                      |
| DOB:                                                             | 04/25/1989                                                                                                    |                                                      |                                       |                                   |                                       |                      |
| lge:                                                             | 25                                                                                                    |                                                      |                                       |                                   |                                       |                      |
| ligibility:                                                      | 🥪 Eligible                                                                                                    |                                                      |                                       |                                   |                                       |                      |
| ayer:                                                            | Health Plan                                                                                                    |                                                      |                                       |                                   |                                       |                      |
| ubscriber ID:                                                    | EXLTST030                                                                                                    |                                                      |                                       |                                   |                                       |                      |
| Card ID:                                                         |                                                                                                    |                                                      |                                       |                                   |                                       |                      |
| Effective Date:                                                  | 11/01/2012                                                                                                    |                                                      |                                       |                                   |                                       |                      |
| Expiration Date:                                                 | 09/13/2199                                                                                                    |                                                      |                                       |                                   |                                       |                      |
| Relationship:                                                    | Other                                                                                                    | •                                                    |                                       |                                   |                                       |                      |
| E 🕹 Provid<br>E 👽 Admiss<br>E 🔛 Admiss<br>E 🛓 Admiss<br>E 👍 Comm | er: LOCKWOOD, RICHARD<br>sion Diagnosis: ICD-9 (1)   DR<br>sion Criteria: Adult Medical<br>sion Review: Criteria Not Met<br>ents   Attachments: (0/0) | Attachments (0<br>A comment is re<br>type supporting | arguired *<br>notes here Type<br>this | any support<br>s box. There<br>li | ing documen<br>is a 4000 cha<br>imit. | tation in<br>aracter |
|                                                                  |                                                                                                    | Add Comme                                            | nt 26 of 4000                         |                                   | << Back: Admission                    | n Review Next :      |

2e. Click "Add Comment"

#### 2f. Click "Submit"

\*If you are not ready to submit the request, you can click the **"Save"** button and continue the request later

**Note**: If the SUBMIT button is grayed out, hover over it and it will show what is missing and needs to be completed prior to submitting the request.

| Inpatient Admission Authorization Request   |                  |            |                    |                     |                  | ×                   |
|---------------------------------------------|------------------|------------|--------------------|---------------------|------------------|---------------------|
| Ref #: 150360800006 Request Type: Admission | Authorization #: | Statu      | s: 🛕 Not Submitted | Total Approved LOS: | Next Review Date | :                   |
| ିଅତ୍ତ open all ତିଅତ୍ତ close all             | Comm             | ents   At  | tachments: (1/     | 0)                  |                  | 🕜 Help              |
| - 🐶 Patient: TestPatient30, Liam            | Date             | Time       | Author             | Comment             |                  | Attachments         |
| Gender: Male                                | 02/09/2015       | 2:22 PM    | Muller, Susan      | type supporting     | g notes here     |                     |
| DOB: 04/25/1989                             |                  |            |                    |                     |                  |                     |
| Age: 25                                     |                  | - <b>†</b> |                    |                     |                  |                     |
| Eligibility: 🧇 Eligible                     |                  | NO         | te will displ      | ay with date,       | time,            |                     |
| Payer: Health Plan                          |                  |            |                    |                     |                  |                     |
| Subscriber ID: EXLTST030                    |                  |            | author a           | and comment         |                  |                     |
| Card ID:                                    |                  |            |                    |                     |                  |                     |
| Effective Date: 11/01/2012                  |                  |            |                    |                     |                  |                     |
| Expiration Date: 09/13/2199                 |                  |            |                    |                     |                  |                     |
| Relationship: Other                         | 4                |            |                    |                     |                  |                     |
|                                             | Add Com          | ment / A   | ttachment          |                     |                  |                     |
| + Provider: LOCKWOOD, RICHARD               | Attachments      | (0): Brow  | se                 |                     |                  |                     |
| 🛨 🍫 Admission Diagnosis: ICD-9 (1)   DR     | Type Commen      | t Here     |                    |                     |                  |                     |
| + Admission Criteria: Adult Medical         |                  |            |                    |                     |                  |                     |
|                                             |                  |            |                    |                     |                  |                     |
| Admission Review: Criteria Not Met          |                  |            |                    |                     |                  |                     |
| + Comments   Attachments: (1/0)             |                  |            |                    |                     |                  |                     |
|                                             |                  |            |                    |                     |                  |                     |
|                                             |                  |            |                    |                     |                  |                     |
|                                             | Add Comm         | ent 0 of 4 | 000                |                     | < < Back: Admiss | sion Review Next >> |
|                                             |                  |            |                    |                     |                  |                     |
| Save & Print 🔻                              |                  |            |                    |                     |                  | Submit ave Close    |
|                                             |                  |            |                    |                     |                  |                     |

3. Add a phone number (name auto populates) and click the "Submit" button

Note: Name can be manually changed, as needed.

| Payer NYEXCL requires contact of<br>Please provide contact details (a<br>and press submit to finish the re | details for all submitted authorizations.<br>a name and a phone number) below<br>equest. |
|----------------------------------------------------------------------------------------------------|------------------------------------------------------------------------------------------|
| First Name:                                                                                                | Last Name:                                                                               |
| Susan                                                                                                    | ne                                                                                       |
| Phone Number: e.g. (555) 555-1                                                                             | 212                                                                                      |
| ( 555 ) 555 - 5555                                                                                         | Ext 5555                                                                                 |
|                                                                                                    | Submit Cancel                                                                            |
|                                                                                                    |                                                                                          |

4. An information box will appear. If the request is auto-approved, the reference number AND the payer authorization number will appear as well as the length of stay and the next review date (if applicable).

Click "Close"

| Admission Date:       03/12/2015         Category:       Adult : Medical         Criteria:       Epilepsy         Approved Length of Stay:       5 days         Next Review Date:       03/17/2015         View Request (PDF) >>       State of the patient's medical record. | Authorization Submitted Reference #: Payer Certification #: Authorization Status:                                                | 150710900005<br>MC0010569                                         |                                                                                                    |
|----------------------------------------------------------------------------------------------------|----------------------------------------------------------------------------------------------------|-------------------------------------------------------------------|----------------------------------------------------------------------------------------------------|
|                                                                                                    | Admission Date:<br>Category:<br>Criteria:<br>Approved Length of Stay:<br>Next Review Date:<br><u>View Request (PDF) &gt;&gt;</u> | 03/12/2015<br>Adult : Medical<br>Epilepsy<br>5 days<br>03/17/2015 | You can click on <b>"View</b><br><b>Request"</b> for a summary of<br>the authorization. The<br>summary can be printed or<br>saved electronically in the<br>patient's medical record. |

If the authorization is pended, The "Payer Certification #" field will be blank.

| Authorization Submitte                                          | d               |
|-----------------------------------------------------------------|-----------------|
| Pererence #:<br>Payer Certification #:<br>Suthorization Status: | 150360800008    |
| Admission Date:                                                 | 02/09/2015      |
| Category:                                                       | Adult : Medical |
| Criteria:                                                       | General Medical |
| Next Review Date:                                               |                 |
| View Request (PDF)                                              | >>              |
|                                                                 |                 |
|                                                                 |                 |
|                                                                 | Close           |

If the authorization request, did not require a medical review, the authorization status will be "Notified" and you will receive a reference # and payer certification #

| Authorization Submitted  |                               |
|--------------------------|-------------------------------|
|                          |                               |
| Reference #:             | 150410800005                  |
| Payer Certification #:   | MC0009242                     |
| Authorization Status:    | Notified                      |
| Admission Date:          | 02/10/2015                    |
| Category:                | Adult : Medical               |
| Criteria:                | Acute Coronary Syndrome (ACS) |
| Approved Length of Stay: | 14 days                       |
| Next Review Date:        | 02/24/2015                    |
| View Request (PDF) >>    |                               |
|                          |                               |
|                          |                               |
|                          | Close                         |

The authorization request process is now complete. If the request was pended, you must monitor the home page for any status change and/or activity (Univera Healthcare will update this information if further records are needed or if the request has been approved, denied, etc.). You will also receive a letter in the mail and verbal notification if the authorization was approved or denied.

| 🔠 Clear C        | overage™          |                    |                        |            |                  |              | Si                 | usan Muller   St | rong Memorial H | ospital-000000 | 00746   <u> Log</u> c |
|------------------|-------------------|--------------------|------------------------|------------|------------------|--------------|--------------------|------------------|-----------------|----------------|-----------------------|
| De Authorization | Requests          | New Authoriz       | ation   🚛 I            | ntegration | 🔏 Administration |              |                    |                  |                 |                |                       |
|                  |                   |                    |                        |            |                  |              |                    |                  |                 |                |                       |
| Patient Last Na  | me Patient        | First Name         |                        |            |                  |              |                    |                  |                 |                |                       |
| testpatient30    | liam              |                    |                        |            |                  |              |                    |                  |                 |                |                       |
| Date Created     | Status            | Reque              | st Type Paye           | r          | Subscriber/Card  | Admitting P  | Provider Reference | Type R           | eference Number | Search         | Clear                 |
| Last 7 Days      | ▼ All             | ▼ All              | ▼                      |            | <b> </b> ▼       |              | All                | •                |                 |                |                       |
| Search Res       | ults: Authorizati | on and Notificatio | ns Results             |            |                  |              | Status             |                  |                 |                |                       |
|                  | Created           | Patient            | Payer                  | Admit Date | Next Review Date | Request Type | Status             | Product          | Facility        | Unit           | Admitting Prov        |
| Action v         | 02/10/2015        | TestPatient30,     | <u>Lia Health Plan</u> | 02/10/2015 | 02/24/2015       | Admission    | 性 Notified         | Adult: Medical   | Facility        | 1edical        | LOCKWOOD, F           |
| Action v         | 02/05/2015        | TestPatient30,     | <u>Lia Health Plan</u> | 01/31/2015 | 02/05/2015       | Admission    | Authorized         | Adult: Medical   | name            | 1edical        | LOCKWOOD, F           |
| Action v         | 02/05/2015        | TestPatient30,     | <u>Lia Health Plan</u> | 02/09/2015 |                  | Admission    | (L) Pending        | Adult: Medical   |                 | 1edical        | LOCKWOOD, F           |

#### **CREATING A CONTINUED STAY REQUEST**

Note: multiple continued stay requests can be added during the course of a single admission.

Not all admissions will require a continued stay review.

1. Locate patient by conducting an authorization search. Click "Authorization Requests" button on the menu bar.

| Search Inpatient Au | thorizatior   | Requests and      | Notifications |                 |                  |                   |   |                  |        |       |   |
|---------------------|---------------|-------------------|---------------|-----------------|------------------|-------------------|---|------------------|--------|-------|---|
| Patient Last Name   | Patient Firs  | t Name            |               |                 |                  |                   |   |                  |        |       |   |
| testpatient30       | liam          |                   |               |                 |                  |                   |   | _                |        |       |   |
| Date Created        | Status        | Request 1         | vne Paver     | Subscriber/Card | Admitting Provid | der Reference Typ | p | Reference Number | Search | Clear |   |
| Lact 7 Dave         |               |                   |               | -               |                  |                   |   |                  |        |       |   |
| Last / Days         |               |                   |               |                 |                  |                   |   |                  |        |       |   |
|                     |               |                   |               |                 |                  |                   |   |                  |        |       |   |
| Search Results: Au  | thorization   | nd Notifications  | Results       |                 |                  |                   |   |                  |        |       | 1 |
| Search Results: Au  | thorization a | and Notifications | Results       |                 |                  |                   |   |                  |        |       | 1 |

- 2. Enter search criteria such as: first and/or last name, susbscriber ID, reference number.
- 3. Click "Search"

3a. If the patients name does not display, click "Clear" to begin a new search.

- 4. Locate the correct authorization.
  - click the "Action" button drop down arrow.

|   | Patient Last Na<br>testpatient30 | me Pat        | ient First Name<br>m |                       |        |            |                  |              |          |             |               |                  | [ found |                |
|---|----------------------------------|---------------|----------------------|-----------------------|--------|------------|------------------|--------------|----------|-------------|---------------|------------------|---------|----------------|
|   | Date Created                     | Stati         | us Re                | equest Type           | Payer  |            | Subscriber/Card  | Admitting P  | Provider | Reference T | ype F         | Reference Number | Search  | Clear          |
| H | Last / Days                      |               |                      |                       |        |            |                  | _            |          |             |               |                  |         |                |
|   | Search Res                       | ults: Authori | zation and Notific   | ations Results        | ;      |            |                  |              |          |             |               |                  |         |                |
| L |                                  | Created       | Patient              | Payer                 | r      | Admit Date | Next Review Date | Request Type | Status   |             | Product       | Facility         | Unit    | Admitting Prov |
|   | Action ~                         | 02/10/201     | 5 <u>TestPatient</u> | <u>30, Lia Health</u> | n Plan | 02/10/2015 | 02/24/2015       | Admission    | 📩 Not    | tified      | Adult: Medica |                  | Medical | LOCKWOOD, F    |
| Ć | Action ~                         | 02/05/201     | 5 <u>TestPatient</u> | <u>30, Lia Health</u> | n Plan | 01/31/2015 | 02/05/2015       | Admission    | 🥑 Aut    | thorized    | Adult: Medica |                  | Medical | LOCKWOOD, F    |
|   | Action V                         | 02/05/201     | 5 <u>TestPatient</u> | 30, Liz Health        | n Plan | 02/09/2015 |                  | Admission    | 🕒 Per    | nding       | Adult: Medica |                  | Medical | LOCKWOOD, F    |

5. Select "Add Cont. Stay"

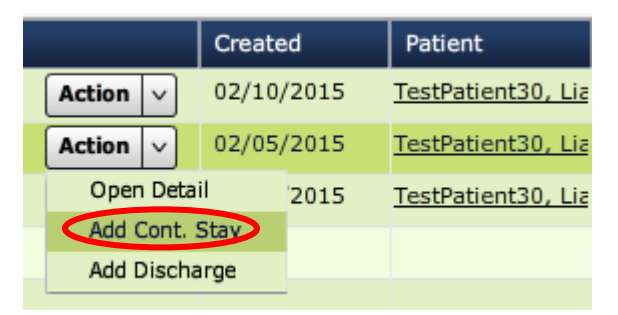

6. Click "Cont. Stay Criteria" accordion.

This will default to the criteria subset that was used for the admission or from a previous continued stay request.

6A. If the selected subset is no longer clinically appropriate due to a change in condition, select a different subset by clicking "**Change Selected Criteria**";

Click "Select" for the new subset and go to step 7.

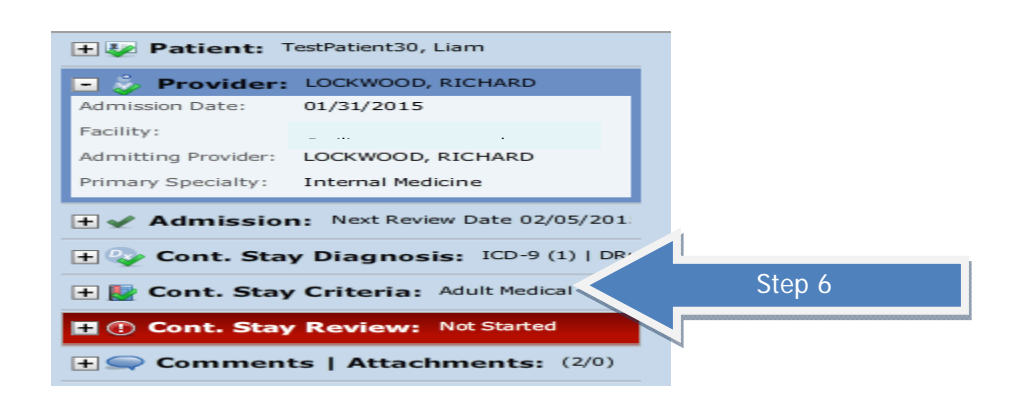

#### 7. Click "Next: Cont. Stay Review>>"

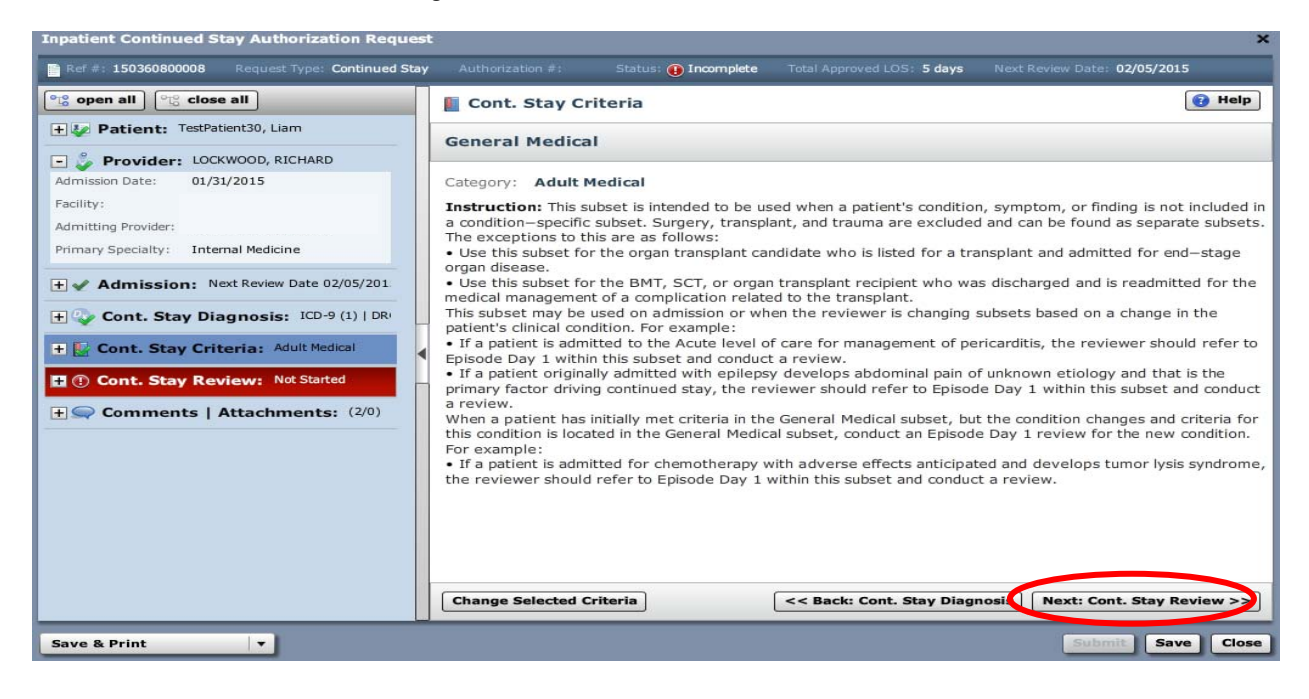

#### **CREATING A CONTINUED STAY REQUEST**

- Inpatient Continued Stay Authorization Request Ref #: 150360800008 Request Type: Continued Stay Next Review Date: 02/05/2015 Status: () Incomplete Total Approved LOS: 5 days ere open all 🕜 Help Cont. Stay Review (Required) + 🐶 Patient: TestPatient30, Liam **General Medical** ① Not Started 🖃 🦆 Provider: LOCKWOOD, RICHARD Admission Date: 01/31/2015 Episode Day 1: Not Started Facility: Episode Day 2: Not Started Admitting Provider: LOCKWOOD, RICHARD Episode Day 3-X: Not Started Primary Specialty: Internal Medicine + V Admission: Next Review Date 02/05/201 + 🐶 Cont. Stay Diagnosis: ICD-9 (1) | DR 🛨 🄡 Cont. Stay Criteria: Adult Medical H ( Cont. Stay Review: Not Started + Comments | Attachments: (2/0) Launch Medical Review << Back: Cont. Stay Criteria Next: Comments | Attachments >> . Save Close Save & Print
- 8. If a medical review is required, Click "Launch Medical Review"

- 9. Click on appropriate "Episode Day"
- 10. Conduct medical review in accordance with the InterQual<sup>™</sup> Acute Criteria Review Process for the subset selected. See pages 40-46.

#### ADDING DISCHARGE DATE

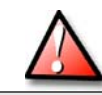

Do NOT add a discharge date until the patient has left the facility

1. Locate patient by conducting an authorization search. Click "Authorization Requests" button on the menu bar.

| Authorization    | Requests           | New Authorizati      | on   🏣 In  | tegration  | Administration     |              |                  |         |                  |        |                |                 |
|------------------|--------------------|----------------------|------------|------------|--------------------|--------------|------------------|---------|------------------|--------|----------------|-----------------|
|                  |                    |                      |            |            |                    |              |                  |         |                  |        |                |                 |
| Patient Last Nar | ne Patient         | First Name           |            |            |                    |              |                  |         |                  |        |                |                 |
| testpatient30    | liam               |                      |            |            |                    |              |                  |         |                  |        |                |                 |
| Date Created     | Status             | Request              | Гуре Payer |            | Subscriber/Card    | Admitting Pr | ovider Reference | Туре    | Reference Number | Search | Clear          |                 |
| Last 7 Days      | ▼ All              | ▼] Ali               | IIA 🔽      |            | ▼                  |              | All              | •       |                  |        |                |                 |
| Search Res       | ults: Authorizatio | on and Notifications | Results    |            |                    |              |                  |         |                  |        |                | 1               |
|                  | Created            | Patient              | Payer      | Admit Date | e Next Review Date | Request Type | Status           | Product | Facility         | Unit   | Admitting Prov | Attending Provi |

- 2. Enter search criteria such as: first and/or last name, susbscriber ID, reference number.
- 3. Click "Search"

3a. If the patient's name does not display, click "Clear" to begin a new search

- 4. Locate the correct authorization.
  - Click the "Action" button drop down arrow.

| Г |                  |                    |                      |             |            |                  |              |                    |                |                 |         |                |
|---|------------------|--------------------|----------------------|-------------|------------|------------------|--------------|--------------------|----------------|-----------------|---------|----------------|
|   | Patient Last Nai | me Patient I       | First Name           |             |            |                  |              |                    |                |                 |         |                |
|   | testpatient30    | liam               |                      |             |            |                  |              |                    |                |                 | Search  | Clear          |
|   | Date Created     | Status             | Request              | Type Payer  |            | Subscriber/Card  | Admitting P  | Provider Reference | Type Re        | eference Number | Jearch  |                |
| l | Last 7 Days      | ▼ All              | ▼ All                | ▼ All       |            | •                |              | All                | •              |                 |         |                |
| ĺ | Search Res       | ults: Authorizatio | on and Notifications | Results     |            |                  |              |                    |                |                 |         |                |
|   |                  | Created            | Patient              | Payer       | Admit Date | Next Review Date | Request Type | Status             | Product        | Facility        | Unit    | Admitting Prov |
|   | Action v         | 02/10/2015         | TestPatient30, Lia   | Health Plan | 02/10/2015 | 02/24/2015       | Admission    | 📋 Notified         | Adult: Medical |                 | Medical | LOCKWOOD, F    |
| 1 | Action V         | 02/05/2015         | TestPatient30, Lia   | Health Plan | 01/31/2015 | 02/05/2015       | Admission    | Authorized         | Adult: Medical |                 | Medical | LOCKWOOD, F    |
| T | Action 🗸         | 02/05/2015         | TestPatient30, Lia   | Health Plan | 02/09/2015 |                  | Admission    | Pending            | Adult: Medical |                 | Medical | LOCKWOOD, F    |

#### 5. Select "Add Discharge"

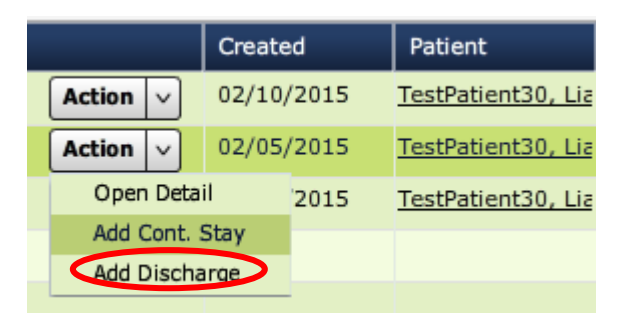

#### ADDING DISCHARGE DATE

6. Click "Next: Discharge >>"

| Inpatient Discharge Authorization Request                       |                     |          |                      |                         |         |            | ×          |
|-----------------------------------------------------------------|---------------------|----------|----------------------|-------------------------|---------|------------|------------|
| Ref #: 150360800008 Request Type: Discharge                     | Authorization #: MC | 0009012  | Status: 🛕 Not Submit | ted Total Approved LOS: | 8 days  |            |            |
| ଂ୍ଥ open all ଂ୍ଥ close all<br>+ ଓୁ Patient: TestPatient30, Liam | O Discharg          | je Diagn | osis: ICD-9 (1)      | DRG (0)                 |         |            | 🕜 Help     |
| 🛨 👶 Provider: LOCKWOOD, RICHARD                                 | ICD-9 Lookup:       |          |                      |                         |         |            | Clear      |
| + & Admission: Next Review Date 02/05/201                       | -                   |          |                      |                         |         |            |            |
| + V Continued Stay: Submitted 02/10/2015                        |                     |          | Enter search cri     | iteria above to find    | a diagn | nosis      |            |
| Comments   Attachments: (4/0)                                   | •                   |          |                      |                         |         |            |            |
|                                                                 | Primary             | Туре     | Code                 | Description Admission   | Туре    | R          | emove      |
|                                                                 | *                   | ICD-9    | 346.71 0             | CHRONIC MI              |         |            | Ê          |
|                                                                 |                     |          |                      |                         |         |            |            |
|                                                                 |                     |          |                      |                         |         |            |            |
|                                                                 |                     |          |                      | Step 6                  |         | 2 Next: Di | scharge >> |
| Print                                                           |                     |          |                      |                         |         | Sub        | mit Close  |

#### 7. Enter "Discharge Date"

| Inpatient Discharge Authorization Request                                                                                                    |                                |                         |                            | ×                            |
|----------------------------------------------------------------------------------------------------|--------------------------------|-------------------------|----------------------------|------------------------------|
| Ref #: 150360800008 Request Type: Discharge                                                                                                    | Authorization #: MC0009012     | Status: 🛕 Not Submitted | Total Approved LOS: 8 days | Next Review Date:            |
| Org     open all     Org     close all       Image: Second second sec | Discharge: 02                  | /10/2015                |                            | 👩 Help                       |
| Step 7                                                                                                    | Discharge Date: <b>¥</b> 02/10 | 0/2015                  |                            |                              |
| + Admission: Next Review Date 02                                                                                                    | Discharge Disposition:         | select                  | · ·                        | 1                            |
|                                                                                                    |                                | Deceased<br>Home        |                            | Step 8 (optional)            |
| 🖃 🍫 Discharge Diagnosis: ICD-9 (1)   DRC                                                                                                    |                                | Home Care               |                            |                              |
| ICD-9s                                                                                                    |                                | Long Term Acute Care    | -                          | 7                            |
| DRGs                                                                                                    | _                              |                         |                            |                              |
| + / Discharge: 02/10/2015                                                                                                    |                                |                         |                            |                              |
| + Comments   Attachments: (4/0)                                                                                                    |                                |                         |                            |                              |
|                                                                                                    |                                |                         |                            |                              |
|                                                                                                    |                                |                         |                            |                              |
|                                                                                                    |                                |                         |                            |                              |
|                                                                                                    |                                |                         |                            |                              |
|                                                                                                    |                                | < Back: I               | Discharge Diagnosis Nex    | t: Comments   Attachments >> |
| Print 🔻                                                                                                    |                                |                         |                            | Submit Close                 |

- 8. Optional: click the "**Discharge Disposition**" drop down arrow.
  - > Select appropriate disposition.
- 9. Click "Submit"

# ADDING DISCHARGE DATE

Status is updated on the patients authorization history page:

| Patient Last Na | me                | Patient F  | irst Name             |           |                  |                      |                  |              |              |           |               |                  |         |                |
|-----------------|-------------------|------------|-----------------------|-----------|------------------|----------------------|------------------|--------------|--------------|-----------|---------------|------------------|---------|----------------|
| testpatient30   |                   | liam       |                       |           |                  |                      |                  |              |              |           |               |                  | Search  | Clear          |
| Date Created    |                   | Status     |                       | Request 7 | Туре             | Payer                | Subscriber/Car   | Admitting F  | Provider     | Reference | Type F        | Reference Number | Jearch  |                |
| Last 7 Days     | •                 | All        | •                     | All       | •                | All                  | •                |              |              | All       | •             |                  | -       |                |
| Search Res      | ults: Au<br>Creat | thorizatio | n and Noti<br>Patient | fications | Results<br>Payer | Admit Date           | Next Review Date | Request Type | Status       |           | Product       | Facility         | Unit    | Admitting Prov |
| Action v        | 02/10             | /2015      | TestPatie             | nt30, Lia | Health Pla       | <u>in</u> 02/10/2015 | 02/24/2015       | Admission    | 🛅 No         | tified    | Adult: Medica |                  | Medical | LOCKWOOD, F    |
| Action v        | 02/05             | /2015      | TestPatie             | nt30, Lia | Health Pla       | in 01/31/2015        |                  | Discharge    | $\mathbf{>}$ |           |               |                  | Medical | LOCKWOOD, P    |
| Action          | 02/05             | /2015      | TestPatie             | nt30. Lia | Health Pla       | n 02/09/2015         |                  | Admission    | Pe Pe        | ndina     | Adult: Medica |                  | Medical | LOCKWOOD       |

1. Locate patient by conducting an authorization search. Click "Authorization Requests" button on the menu bar.

| Authorization    | Requests           | New Authorizati     | on   🏭 In  | tegration  | X Administration |              |                    |         |                 |        |                |                 |
|------------------|--------------------|---------------------|------------|------------|------------------|--------------|--------------------|---------|-----------------|--------|----------------|-----------------|
|                  |                    |                     |            |            |                  |              |                    |         |                 |        |                |                 |
| Patient Last Nar | me Patient F       | irst Name           |            |            |                  |              |                    |         |                 |        |                |                 |
| testpatient30    | liam               |                     |            |            |                  |              |                    |         |                 |        |                |                 |
| Date Created     | Status             | Request             | Type Payer |            | Subscriber/Card  | Admitting Pr | ovider Reference 1 | īype R  | eference Number | Search | Clear          |                 |
| Last 7 Days      | ▼   All            | ▼   All             | ▼ All      |            | •                |              | All                |         |                 | -      |                |                 |
| Search Res       | ults: Authorizatio | n and Notifications | Results    |            |                  |              |                    |         |                 |        |                | 1               |
|                  | Created            | Patient             | Payer      | Admit Date | Next Review Date | Request Type | Status             | Product | Facility        | Unit   | Admitting Prov | Attending Provi |

- 2. Enter search criteria such as: first and/or last name, susbscriber ID, reference number.
- 3. Click "Search"
  - 3a. If the patient's name does not display, click "Clear" to begin a new search
- 4. Locate the correct authorization.
  - Click the "Action" button drop down arrow.

|   | Patient Last Nar<br>testpatient30 | me         | Patient Fi<br>liam | rst Name   |                 |            |       |            |                  |              |          |             |                |                |         |                |
|---|-----------------------------------|------------|--------------------|------------|-----------------|------------|-------|------------|------------------|--------------|----------|-------------|----------------|----------------|---------|----------------|
|   | Date Created                      | 2          | itatus             | F<br>I T   | Request T       | ype        | Payer |            | Subscriber/Carc  | Admitting    | Provider | Reference T | ype Re         | ference Number | Search  | Clear          |
|   | Search Rest                       | ults: Autl | norization         | and Notifi | cations I       | Results    |       |            | <u> </u>         |              |          |             |                |                |         | _              |
|   |                                   | Created    | t I                | Patient    |                 | Payer      |       | Admit Date | Next Review Date | Request Type | Status   | s           | Product        | Facility       | Unit    | Admitting Prov |
| Γ | Action v                          | 02/10/2    | 2015               | TestPatien | t30, Lia        | Health Pla | an    | 02/10/2015 | 02/24/2015       | Admission    | 📋 No     | otified     | Adult: Medical | ĺ              | Medical | LOCKWOOD, F    |
|   | Action v                          | 02/05/2    | 2015               | TestPatien | t30, Lia        | Health Pla | an    | 01/31/2015 | 02/05/2015       | Admission    | 📀 Al     | uthorized   | Adult: Medical |                | Medical | LOCKWOOD, F    |
|   | Action 🗸                          | 02/05/2    | 2015               | TestPatien | <u>t30, Lia</u> | Health Pla | an    | 02/09/2015 |                  | Admission    | 🕒 Pe     | ending      | Adult: Medical |                | Medical | LOCKWOOD, F    |

5. Select "Open Detail"

| Create       | d                       | Patient                                 |  |  |  |
|--------------|-------------------------|-----------------------------------------|--|--|--|
| 02/10/       | 2015                    | TestPatient30, Lia                      |  |  |  |
| 02/05/       | 2015                    | TestPatient30, Lia                      |  |  |  |
| $\mathbf{>}$ | 2015                    | TestPatient30, Lia                      |  |  |  |
| tay          |                         |                                         |  |  |  |
| rge          |                         |                                         |  |  |  |
|              | 02/10/<br>02/05/<br>tay | 02/10/2015<br>02/05/2015<br>2015<br>tay |  |  |  |

6. Click on "Modify Request" drop down arrow.

| Inpatient Admission Authorization Request   |            |            |                    |                             |        | ×                  |
|---------------------------------------------|------------|------------|--------------------|-----------------------------|--------|--------------------|
| Ref #: 150410800005 Request Type: Admission |            | MC0009242  | Status: 🎦 Notified | Total Approved LOS: 14 days |        | / Date: 02/24/2015 |
| ିଅତ୍ତ open all ାଙ୍ଘ close all               | 🔍 🥯 Comm   | ents   A   | ttachments: (2/0   | ))                          |        | 😢 Help             |
| 🛨 🐶 Patient: TestPatient30, Liam            | Date       | Time       | Author             | Comment                     |        | Attachments        |
| + 🗳 Provider: LOCKWOOD, RICHARD             | 02/10/2015 | 9:53 AM    |                    | For questions about this    | More   |                    |
| + Admission: Next Review Date 02/24/2015    | 02/10/2015 | 9:53 AM    |                    | Admission was submitted     | More   |                    |
| - Comments   Attachments: (2/0)             |            |            |                    |                             |        |                    |
| Muller, Susan For questions about this aut  |            |            |                    |                             |        |                    |
| Muller, Susan Admission was submitted b     | 0          |            |                    |                             |        |                    |
|                                             |            |            |                    |                             |        |                    |
|                                             | -          |            |                    |                             |        |                    |
|                                             | Add Com    |            |                    |                             |        |                    |
| Save & Print v Modify Reques                | Add Comm   | ent 0 of 4 | 4000               |                             | < Back | Admission Next >>> |

#### 7. Select "Cancel Request"

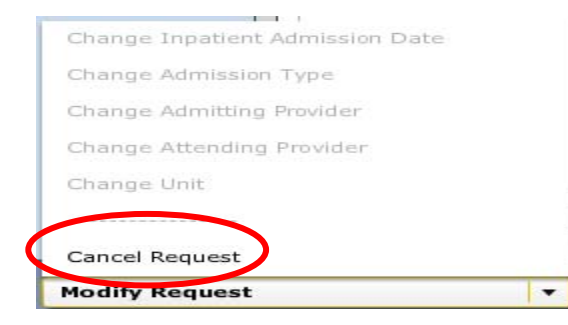

8. A popup box appears. Click "Yes"

| Cancel Request                                                    |     |    |  |  |  |  |  |  |
|-------------------------------------------------------------------|-----|----|--|--|--|--|--|--|
| Are you sure you would like to cancel this authorization request? |     |    |  |  |  |  |  |  |
|                                                                   | YES | NO |  |  |  |  |  |  |

9. The request has been cancelled and the status is automatically updated.

|          | Created    | Patient            | Payer              | Admit Date | Next Review Date | Request Type | Status    | Product        | Facility | Unit    | Admitting Prov |
|----------|------------|--------------------|--------------------|------------|------------------|--------------|-----------|----------------|----------|---------|----------------|
| Action v | 02/10/2015 | TestPatient30, Lia | <u>Health Plan</u> | 02/10/2015 | 02/24/2015       | Admission    | Canceled  | Adult: Medical |          | Medical | LOCKWOOD, F    |
| Action v | 02/05/2015 | TestPatient30, Lia | Health Plan        | 01/31/2015 |                  | Discharge    | $\smile$  |                |          | Medical | LOCKWOOD, F    |
| Action v | 02/05/2015 | TestPatient30, Lia | Health Plan        | 02/09/2015 |                  | Admission    | 🕒 Pending | Adult: Medical |          | Medical | LOCKWOOD, F    |

- Always check patient's eligibility and benefits in the provider portal *PRIOR* to accessing Clear Coverage<sup>™</sup>.
- Authorizations can be "saved" without submitting. Check daily for "incomplete" authorizations. The "submit" button must be clicked or the request will not be sent to Univera Healthcare.

|          | Created    | Patient             | Payer              | Admit Date | Next Review Date | Request Type | Status                         | Product         | Facility | Unit | Admitting Provi |
|----------|------------|---------------------|--------------------|------------|------------------|--------------|--------------------------------|-----------------|----------|------|-----------------|
| Action v | 02/16/2015 | TestPatient30, Liar | <u>Health Plan</u> | 02/16/2015 |                  | Admission    | <ol> <li>Incomplete</li> </ol> | Adult: Surgical |          |      | LOCKWOOD, RJ    |
| Action v | 02/10/2015 | TestPatient30, Liar | Health Plan        | 02/10/2015 | 02/24/2015       | Admission    | o Canceled                     | Adult: Medical  |          |      | LOCKWOOD, RJ    |

- > If the "submit" button is not visible, click F11.
- If the "submit" button is gray, hover over it to determine what is missing in the authorization request.
- > Underlined fields can be selected to obtain additional information:

| Iction v 02/10/2015 TestPatient30, Liar Health P | an | 02/10/2015 | 02/24/2015 | Admission | 🧿 Canceled | Adult: Medical |  |
|--------------------------------------------------|----|------------|------------|-----------|------------|----------------|--|
|--------------------------------------------------|----|------------|------------|-----------|------------|----------------|--|

> Trash can icon can be used to delete unnecessary or incorrect items:

| Primary | Туре  | Code  | Description        | Admission Type | Remove |  |
|---------|-------|-------|--------------------|----------------|--------|--|
| *       | ICD-9 | 728.0 | INFECTIVE MYOSITIS | Urgent 🛛 🔻     |        |  |

- Hospital to hospital transfers must be requested by the receiving hospital. These requests will always pend for review. Attach supporting documentation to the request.
- Requests for all FEP contracts will always pend for review. Attach supporting documentation to the request.

#### Password Requirements

1. Do I need a separate user ID and password to access Clear Coverage<sup>™</sup> from the provider portal?

Yes. You will need to log into the provider portal and verify patient eligibility and benefits. From that screen, if you wish to enter an authorization or check a Clear Coverage<sup>™</sup> authorization status, select a link and enter your Facets provider ID and password (NPI number) to log into Clear Coverage<sup>™</sup>.

#### 2. How do I search for a patient within Clear Coverage™?

Searching for a patient requires the patient's last name, first name and date of birth. This must be an exact match.

3. Even though I have entered in the patient's last name, first name and date of birth, what should I do if the patient is not found?

If the search does not result in the expected patient, contact Customer Care.

4. How do I determine whether the patient has coverage for the requested service?

Upon logging into the provider portal and prior to accessing Clear Coverage<sup>™</sup>, conduct an eligibility and benefit search.

#### 5. Why can't I add a patient in Clear Coverage™?

Univera Healthcare does not allow providers to add patients to the system. All patient information is updated on a regular basis. If the patient does not come up when you search, contact Univera Healthcare Customer Care at 1-800-363-4658.

6. If the patient appears to have multiple coverages listed in Clear Coverage™ under the Patient accordion ("Change payment type button"), which coverage do I select?

You should select the coverage that corresponds to the information on the ID card that the patient presented.

#### **Clinical Information**

7. If a non-clinical person enters the initial information (patient, provider, admission date, diagnosis) and saves it, can the person completing the medical review update the diagnosis if it is incorrect (or incomplete)? Yes. Any of the information entered can be updated as long as the request has not been submitted. Once the request has been submitted the requester can only add a continued stay request, add discharge date or cancel the request.

#### CLEAR COVERAGE FAQs

#### Workflow/Processes

8. What does the green check **mean?** A green check means that all required information is present or has been entered for that specific section (e.g., patient, provider, diagnosis etc.).

## 9. What does the red exclamation point $extbf{0}$ mean?

A red exclamation point indicates that additional information is required for that section.

10. What happens if a provider has called prior to the patient's "active" coverage? Preauthorization cannot be obtained until after the patient's eligibility is in Clear Coverage<sup>™</sup>. If the patient does not have active coverage, the patient's name will not be displayed in the patient search.

#### 11. How are appeals managed within Clear Coverage<sup>™</sup>?

Appeals will not be managed in Clear Coverage<sup>™</sup>. Appeals will be managed by Univera Healthcare via the normal appeals process.

- 12. Can an authorization be entered retrospectively? Yes. Authorizations can be backdated five calendar days.
- 13. How far into the future can a preauthorization be conducted? Univera Healthcare allows preauthorization to be conducted up to 90 days prior to the date of service.
- 14. How many diagnosis codes do I need to enter? You must enter the primary diagnosis code only for an authorization.

# 15. In Clear Coverage<sup>™</sup>, what is the function of the trash can<sup>□</sup>?

Clicking on the trash can will remove the item from the authorization request. For example, if you entered an incorrect diagnosis, click on the trash can to remove this diagnosis from the request.

16. How will I know the final authorization determination when a request requires Univera Healthcare review?

Univera Healthcare will continue to follow current-day processes for all decisions. The provider will receive a letter and will also receive a phone call. The provider may also check the status and/or activity column within Clear Coverage<sup>TM</sup> for *a real-time decision*.

17. What do I do if I don't have all of the required clinical information to complete the request?

You can save your request, gather the required information, locate and select the incomplete request and complete the review.

#### 18. Does the system auto-deny requests?

There are no auto-denials. Any request requiring Univera Healthcare review will result in a "pending" status and will be reviewed by Univera Healthcare. Any request resulting in a denial requires medical director review prior to a final denial determination.

#### **Documenting Notes and Uploading Clinical Documentation**

19. Can I add medical review notes that provide information supporting the necessity of the request?

Yes, providers can add notes within the medical review and can upload copies of the medical record in support of the authorization request. Notes must be added before submitting the request.

- 20. When should I attach clinical information to an authorization request? You should consider attaching clinical information anytime the medical review results in a "Criteria Not Met" message. Providing supporting clinical information for the request will facilitate Univera Healthcare's review of the request.
- 21. What types of files can be attached to Clear Coverage™? You can attach a document, PDF or JPG file.
- 22. How do I print the authorization approval so it can be included in the patient's record and /or provided to the patient?

After entering the authorization request, select the **"View Request (PDF)**" link in the request box.

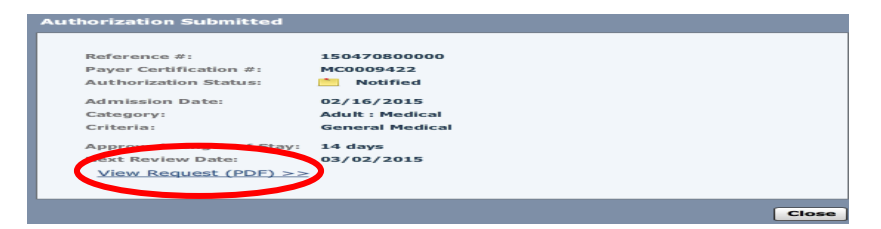

23. Can a provider add information to a denied request to have it re-reviewed? No. Once an authorization request has been denied, the normal appeal/grievance process must be followed.

#### Help

#### 24. Who can I call with questions?

Univera Healthcare Customer Care 1-800-363-4658.